# **S**Unify Office

# Atos Unify OpenScape Business X mit Unify Office

Konfigurationsanleitung

A31003-F9910-M101-01-00A9

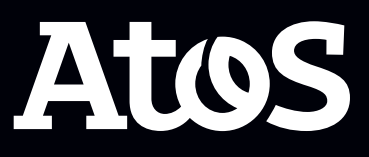

Senden Sie Ihr Feedback zur Verbesserung dieses Dokumentes an edoku@atos.net.

Als Reseller wenden sich für spezifische Presales-Fragen bitte an die entsprechende Presales-Organisation bei Unify oder Ihrem Distributor. Für spezifische technische Anfragen nutzen Sie die Support Knowledgebase, eröffnen - sofern entsprechender Software Support Vertrag vorliegt - ein Ticket über das Partner Portal oder kontaktieren Ihren Distributor.

> Unser Qualitäts- und Umweltmanagementsystem ist entsprechend den Vorgaben der ISO9001 und ISO14001 implementiert und durch ein externes Zertifizierungsunternehmen zertifiziert.

Copyright  $\odot$  Unify Software and Solutions GmbH & Co. KG 18/05/2022 Alle Rechte vorbehalten.

Sachnummer: A31003-F9910-M101-01-00A9

Die Informationen in diesem Dokument enthalten lediglich allgemeine Beschreibungen bzw. Leistungsmerkmale, die je nach Anwendungsfall nicht immer in der beschriebenen Form zutreffen oder sich durch Weiterentwicklung der Produkte ändern können. Eine Verpflichtung, die jeweiligen Merkmale zu gewährleisten besteht nur, sofern diese ausdrücklich vertraglich zugesichert wurden.

Liefermöglichkeiten und technische Änderungen vorbehalten.

Unify, OpenScape, OpenStage und HiPath sind eingetragene Warenzeichen der Unify Software and Solutions GmbH & Co. KG. Alle anderen Marken-, Produkt- und Servicenamen sind Warenzeichen oder eingetragene Warenzeichen ihrer jeweiligen Inhaber.

atos.net

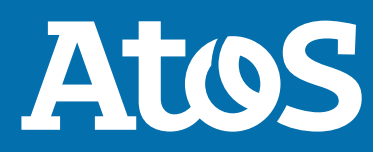

# Inhalt

| 1 Übersicht                                                                   |    |  |  |  |
|-------------------------------------------------------------------------------|----|--|--|--|
| 2 Registrierung von Unify Office-Benutzern                                    | 6  |  |  |  |
| 3 OpenScape Business X Systemkonfiguration                                    | 9  |  |  |  |
| 3.1 Konfiguration der Systemtelefonnummern                                    | 9  |  |  |  |
| 3.2 Konfiguration der Teilnehmer                                              | 10 |  |  |  |
| 3.3 ITSP-Provider-Konfiguration                                               | 12 |  |  |  |
| 3.4 Erstellen einer sicheren Amtsleitungsverbindung (Secure Trunk Connection) |    |  |  |  |
| 3.5 LCR-Konfiguration                                                         | 25 |  |  |  |
| 3.6 Konfiguration von Amtsleitungen                                           |    |  |  |  |
| 3.7 Voicemail-Konfiguration                                                   | 29 |  |  |  |

# 1 Übersicht

Zum Bereitstellen der Unify Office-Lösung mit OpenScape Business sind mehrere Komponenten zu konfigurien.

Für die Lösung sind zwei Konfigurationsschritte erforderlich:

- Konfiguration der Unify-Büroumgebung
- Konfiguration des OpenScape Business Systems.

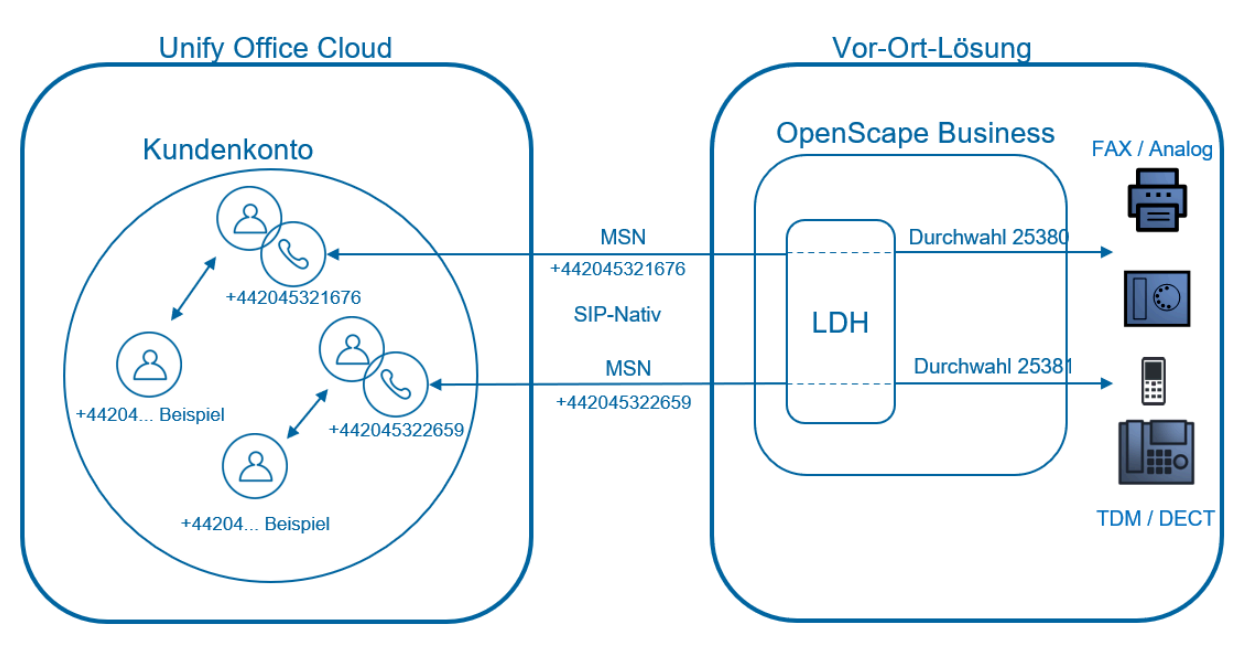

In dieser Anleitung finden Sie Informationen zum Konfigurieren des OpenScape Business X-Systems.

#### Lizenzierung

Bei der folgenden Konfiguration wird davon ausgegangen, dass der Kunde von einer OpenScape Business X auf Unify Office als Cloud-PBX-, Video- und Messaging-Lösung umsteigt.

Mit dem OpenScape Business-System verbundene ältere Geräte können verwendet werden, da sie fast direkt mit Unify Office verbunden sind.

Da der Kunde von OpenScape Business auf Unify Office umsteigt, sollte er bereits über alle erforderlichen Lizenzen für das OpenScape Business-System verfügen. Folgende Lizenzen werden benötigt:

- OpenScape Business Base Lizenz
- Flexible IP-User- und/oder TDM-User-Lizenz je nach Anzahl der Benutzer
- OpenScape Business Trunking-Lizenz, eine pro Kanal zu Unify Office (als SIP-Provider)

**Anmerkung:** Die Anzahl der Trunking-Kanäle gibt die Anzahl der gleichzeitig möglichen Gespräche über die Amtsleitungsverbindung an.

Für Unify Office wird Folgendes benötigt:

• Pro Gerät/Durchwahl an OpenScape Business benötigen Sie eine Digital Line (Benutzerlizenz).

### 2 Registrierung von Unify Office-Benutzern

Jeder Unify Office-Benutzer muss bei OpenScape Business X im Admin-Portal registriert werden.

Die folgenden Angaben sind für die Systemkonfiguration von OpenScape Business X zwingend erforderlich. Weitere Informationen finden Sie in Kapitel ITSP-Provider-Konfiguration auf Seite 12, Schritte 21-24.

#### Schritt für Schritt

- 1) Gehen Sie im Unify Office Admin-Portal zur Registerkarte Benutzer .
- 2) Klicken Sie auf Benutzer mit Durchwahlen.
- **3)** Suchen Sie nach dem Benutzer, dem Sie ein Telefongerät zuweisen möchten, und klicken Sie auf den Benutzernamen.
- **4)** Klicken Sie auf **Telefone & Nummern > Telefone**, dann auf die drei Punkte unter **Aktionen** und wählen Sie **Telefon ändern**.

| 🧕 Benutzerliste 🗸 🗸         | 🕆 Löschen 🗸 Aktivieren X Deaktivieren | 🗘 Einladung senden 🛛 💭 Anmeldedaten festlegen 🛛 🖾 Vorlagen anwenden 🔹 Standort ändern |
|-----------------------------|---------------------------------------|---------------------------------------------------------------------------------------|
| Benutzer mit<br>Durchwahlen | Status Name                           | OSBiz User1 ×                                                                         |
| Nicht zugewiesene           | OSBiz User1                           | Nebenstelle 25000380 Ausgehende Anrufe/Faxe Besprechungen                             |
| Durchwahlen                 | OSBiz User2                           |                                                                                       |
| Rollen                      | OSBiz User3                           | Benachrichtigungen                                                                    |
| Benutzergruppen             | OSBiz User4                           | $\sim$ Benutzerdetails                                                                |
| ia≡ Vorlagen >              |                                       |                                                                                       |
|                             |                                       |                                                                                       |
|                             |                                       | Primäre Nummer<br>+44 (20) 45321676                                                   |
|                             |                                       | Bearbeiten                                                                            |
|                             | ٩                                     | Telefone Nummern Konferenz                                                            |
|                             | < (1) >                               | + Telefon hinzufügen 🕘 Anwesenheit 🔅 🔿                                                |
|                             |                                       | Telefonname ~ Telefontyp Nummer Aktionen                                              |
|                             |                                       | Existing phone Vorhandenes T +44 (20) 45321                                           |
|                             |                                       | Einrichten und bereitstellen                                                          |
|                             |                                       | Telefon ändern                                                                        |
|                             |                                       | Neu zuweisen an                                                                       |

5) Wählen Sie im Popup-Fenster die Option Eigenes Gerät mitbringen und klicken Sie auf Weiter.

| Startseite | Benutzer | Telefonsystem                                          | Besprechungen                                                                                                    | Berichte 🗸                                           | Abrechnung                        | Mehr |           |        |  |
|------------|----------|--------------------------------------------------------|----------------------------------------------------------------------------------------------------|------------------------------------------------------|-----------------------------------|------|-----------|--------|--|
|            |          |                                                        |                                                                                                    | Т                                                    | elefon ändern                     |      |           | ×      |  |
| < Zurück   | Ū        | Ce<br>Un<br>C<br>PC<br>Sta                             | elchen Telefontyp möchte<br>'on im Inventar<br>len Sie aus den nicht zug<br>as Telefon<br>Is Tischtelefon kaufen<br>g your own Device<br>andenes SIP-Telefon ver | en Sie dieses Telefo<br>wewiesenen Geräten<br>wenden | n ersetzen?<br>I ein Telefon aus. |      |           |        |  |
|            |          | Zu<br>Be<br>Darren Gallagh<br>Benutzer bea<br>Standort | er - Durchw. 11000330<br>rbeiten                                                                                                    |                                                      |                                   |      | Abbrechen | Weiter |  |

#### 6) Notfallort hinzufügen und auf Weiter klicken.

| Einrichtung und Bereitstellung |                                             |                         |           |         |                  | × |
|--------------------------------|---------------------------------------------|-------------------------|-----------|---------|------------------|---|
|                                | 1 Geben Sie den Notfalleinsatzort ein       | 2 Gerät auswählen       | 3 Bereits | tellung | 4 Fertig stellen |   |
| Die neue Adresse kann je       | e nach Gebiet bis zu 48 Stunden oder lär    | nger nicht gültig sein. |           |         |                  |   |
| Notfalleinsatzort              |                                             |                         |           |         |                  |   |
| petra test - Les Espaces       | St Martin, 6 Imp. Alice Guy, Toulouse, 3130 | 00, Frankreich          | ~         | Neu     |                  |   |
|                                |                                             |                         |           |         |                  |   |

Abbrechen Weiter

7) Klicken Sie im Schritt Gerät auswählen auf Manuell über SIP einrichten.

| Einrichtung und Bereitstellung                                                                                                    |               |  |  |  |
|----------------------------------------------------------------------------------------------------|---------------|--|--|--|
| ✓ Geben Sie den Notfalleinsatzort ein 2 Gerät auswählen 3 Bereitstellung 4 Fertig s                                                      | tellen        |  |  |  |
| Wählen Sie zunächst Ihr Modell aus                                                                                                    |               |  |  |  |
| Geben Sie den Markennamen oder den Modellnamen in das Suchfeld ein Q                                                                     |               |  |  |  |
| Sie können Ihr Modell nicht finden? Möchten Sie "Bring your own Device" nutzen? <u>Führen Sie die Einrichtung manuell über SIP durch</u> |               |  |  |  |
|                                                                                                    |               |  |  |  |
|                                                                                                    | Zurück Weiter |  |  |  |

Die Bereitstellung beginnt im nächsten Schritt.

Es werden die erforderlichen Informationen zur Anmeldung des Benutzers am OpenScape Business X-System angezeigt.

Detaillierte Informationen erhalten Sie, wenn Sie im Unify Office Admin Portal auf **Mehr erfahren** klicken (siehe Abbildung unten).

| Einrichtung und Bereitstellung                                                                                                    |                                                                                                    |                                   |                          |                                                |
|----------------------------------------------------------------------------------------------------|----------------------------------------------------------------------------------------------------|-----------------------------------|--------------------------|------------------------------------------------|
| ✓ Geben                                                                                                    | Sie den Notfalleinsatzort ein                                                                                                    | ✓ Gerät auswählen                 | ✓ Bereitstellung         | 4 Fertig stellen                               |
|                                                                                                    |                                                                                                    |                                   |                          |                                                |
| Manuelle Bereitstellung<br>Um Ihr Gerät mit Unify Office-Dienster<br>Hersteller Ihres Geräts, um spezifische                                                            | n zu verbinden, richten Sie Ihr G<br>e Anweisungen zu erhalten.                                                                          | erät wie folgt ein. Die Konf      | iguration für jedes Gerä | t kann variieren. Bitte wenden Sie sich an den |
| Schritt 1: Verwenden Sie auf diesem Gerät einen sicheren Sprachtransport?                                                                                               |                                                                                                    |                                   |                          |                                                |
| <ul> <li>Ja – Das Gerät muss die Transport</li> <li>Nein</li> </ul>                                                                                                    | tprotokollversion TLS 1.2 unterst                                                                                                    | tützen <u>Weitere Information</u> | en                       |                                                |
| Schritt 2: TLS für das Transportprotokoll Ihres Geräts einstellen                                                                                                    |                                                                                                    |                                   |                          |                                                |
| Schritt 3: Offer-/Answer-Interaktion                                                                                                    | en für das SRTP (Secure Real-                                                                                                    | Time Transport Protocol           | ) auf dem Gerät ermög    | lichen                                         |
| Schritt 4: SIP-Informationen konfigu                                                                                                    | ırieren                                                                                                    |                                   |                          |                                                |
|                                                                                                    |                                                                                                    |                                   |                          |                                                |
| Feld                                                                                                    | Wert                                                                                                    |                                   |                          |                                                |
| Feld<br>SIP-Domäne                                                                                                    | Wert<br>sip.ringcentral.com:                                                                                                    | 5060                              |                          |                                                |
| Feld<br>SIP-Domäne<br>Remote-SIP-Anschluss                                                                                                    | Wert<br>sip.ringcentral.com:<br>5060                                                                                                    | 5060                              |                          |                                                |
| Feld<br>SIP-Domäne<br>Remote-SIP-Anschluss<br>Lokaler SIP-Anschluss                                                                                                    | Wert<br>sip.ringcentral.com:<br>5060<br>5060                                                                                             | 5060                              |                          |                                                |
| Feld<br>SIP-Domäne<br>Remote-SIP-Anschluss<br>Lokaler SIP-Anschluss<br>Ausgehender Proxy                                                                                | Wert<br>sip.ringcentral.com:<br>5060<br>5060<br>sip40.ringcentral.c                                                                      | 5060<br>com:5096                  |                          | ~                                              |
| Feld<br>SIP-Domäne<br>Remote-SIP-Anschluss<br>Lokaler SIP-Anschluss<br>Ausgehender Proxy<br>Ausgehender Proxyanschluss                                                  | Wert<br>sip.ringcentral.com:<br>5060<br>5060<br>sip40.ringcentral.co<br>5096                                                             | 5060<br>com:5096                  |                          | ~                                              |
| Feld<br>SIP-Domäne<br>Remote-SIP-Anschluss<br>Lokaler SIP-Anschluss<br>Ausgehender Proxy<br>Ausgehender Proxyanschluss<br>Benutzername                                  | Wert           sip.ringcentral.com:           5060           5060           sip40.ringcentral.com:           5096           442045321676 | 5060<br>com:5096                  |                          | ~                                              |
| Feld<br>SIP-Domäne<br>Remote-SIP-Anschluss<br>Lokaler SIP-Anschluss<br>Ausgehender Proxy<br>Ausgehender Proxyanschluss<br>Benutzername<br>Kennwort                      | Wert<br>sip.ringcentral.com:<br>5060<br>5060<br>sip40.ringcentral.o<br>5096<br>442045321676<br>L7jc7yMhp                                 | 5060<br>com:5096                  |                          | ~                                              |
| Feld<br>SIP-Domäne<br>Remote-SIP-Anschluss<br>Lokaler SIP-Anschluss<br>Ausgehender Proxy<br>Ausgehender Proxyanschluss<br>Benutzername<br>Kennwort<br>Autorisierungs-ID | Wert<br>sip.ringcentral.com:<br>5060<br>5060<br>sip40.ringcentral.co<br>5096<br>442045321676<br>L7jc7yMhp<br>477627071                   | 5060<br>:om:5096                  |                          | ~                                              |
| Feld<br>SIP-Domäne<br>Remote-SIP-Anschluss<br>Lokaler SIP-Anschluss<br>Ausgehender Proxy<br>Ausgehender Proxyanschluss<br>Benutzername<br>Kennwort<br>Autorisierungs-ID | Wert<br>sip.ringcentral.com:<br>5060<br>5060<br>sip40.ringcentral.c<br>5096<br>442045321676<br>L7jc7yMhp<br>477627071                    | 5060<br>com:5096                  |                          | ~                                              |

8) Klicken Sie auf **Fertig**, wenn alle Schritte abgeschlossen sind.

### **3 OpenScape Business X Systemkonfiguration**

### 3.1 Konfiguration der Systemtelefonnummern

Die folgenden Schritte gelten nur für Neuinstallationen eines OpenScape Business-Systems. Wenn bereits eine Installation vorhanden ist, wurde die folgende Konfiguration bereits vorgenommen.

#### Voraussetzungen

- Das OpenScape Business X-System muss über einen öffentlichen Internetzugang verfügen.
- Im OpenScape Business X-System sollte ein gültiger DNS-Server konfiguriert sein, der die Hostnamen des Unify Office SIP-Servers auflösen kann.

#### Schritt für Schritt

- 1) Melden Sie sich beim OpenScape Business Assistant (WBM) an.
- 2) Klicken Sie in der Navigationsleiste auf Setup.
- **3)** Klicken Sie auf **Bearbeiten**, um den Assistenten für die **Basisinstallation** zu starten.
- 4) Geben Sie den in das Feld Ländercode Ländercodevorwahl ein, damit sie mit den in Unify Office konfigurierten Nummern übereinstimmt.
- **5)** Geben Sie in das Feld **Ortsvorwahl** die Ortsvorwahl ein, damit sie mit den in Unify Office konfigurierten Nummern übereinstimmt.
- 6) Geben Sie in das Feld PABX-Nummer die Systemtelefonnummer Ihres Fernsprechanschlusses ein. Das Feld PBAX-Nummer ist optional.

| L            | NEY                                                                                                    |                     |                         | OpenScape Business Assistar |
|--------------|----------------------------------------------------------------------------------------------------|---------------------|-------------------------|-----------------------------|
|              | Einrichtung - Wizards - Zentrale Telephonie - Internet-Telefonie                                                                                                    |                     |                         |                             |
| lom<br>inric | Übe                                                                                                    | ersicht             |                         |                             |
| Gru          | Hinweis: Im Expertenmodus durchgeführte Änderungen müssen nach Durchlaufen des Wizards überprüftwiederholt werden.<br>Hinweis: Für Leistungsmerkmale wie 'Internet-Telefonie' und 'MeetMe-Konferenz' wird mindestens die Konfiguration der Länder<br>Endersenrufungmeter | rkennzahl benötigt. |                         |                             |
| End          | Ländervorwahl: 00                                                                                                    | 44                  | (zwingend erforderlich) |                             |
| Zen          | Ortsnetzkennzahl: 0                                                                                                    | 20                  | (optional)              |                             |
| Use          | Anlagenrufnummer                                                                                                    |                     | (optional)              |                             |
| Sich         |                                                                                                    |                     |                         |                             |
| Clou         |                                                                                                    |                     |                         |                             |
| Mas          |                                                                                                    |                     | Ν                       |                             |
|              |                                                                                                    |                     | hď                      |                             |
|              |                                                                                                    |                     |                         |                             |
|              |                                                                                                    |                     |                         |                             |
|              |                                                                                                    |                     |                         |                             |
|              |                                                                                                    |                     |                         |                             |
|              |                                                                                                    |                     |                         |                             |
|              |                                                                                                    |                     |                         |                             |
|              |                                                                                                    |                     |                         |                             |
|              |                                                                                                    |                     |                         |                             |
|              | Hilfe Abbrechen Zurück OK & Weiter                                                                                                    |                     |                         |                             |
|              |                                                                                                    |                     |                         |                             |

#### **OpenScape Business X Systemkonfiguration**

Konfiguration der Teilnehmer

#### Nächste Schritte

Die Telefonnummern sind Unify Office-Benutzern über das Unify Office Admin Portal zuzuweisen.

### 3.2 Konfiguration der Teilnehmer

Die folgenden Schritte gelten nur für Neuinstallationen eines OpenScape Business-Systems. Wenn bereits eine Installation vorhanden ist, wurde die folgende Konfiguration bereits vorgenommen.

Alle Teilnehmer müssen mit Teilnehmernummern konfiguriert werden, die mit der Kurzdurchwahl des Unify Office-Benutzers ohne Standortvorwahl übereinstimmen.

| IIIF9                                                                                                    |                                    |                    |                                      |                                                                      |                        |                          |                                                      | OpenScape                                 | e Business Assistar         |
|----------------------------------------------------------------------------------------------------|------------------------------------|--------------------|--------------------------------------|----------------------------------------------------------------------|------------------------|--------------------------|------------------------------------------------------|-------------------------------------------|-----------------------------|
| Einrichtung - Wizards - Grund                                                                                                    | installation - Basisinsta          | llation            |                                      |                                                                      |                        |                          |                                                      |                                           | ×                           |
|                                                                                                    |                                    | 3                  |                                      | 5                                                                    |                        |                          |                                                      |                                           | 10                          |
| Systemüberblick                                                                                                    | Zentrale Teilnehmer-<br>Funktionen | ISDN Konfiguration | Konfiguration des<br>Internetzugangs | Provider-Konfiguration und<br>Aktivierung für Internet-<br>Telefonie | - Teilnehmer auswählen | Eingerichtete Teilnehmer | Automatische Konfiguration der<br>Applikations-Suite | MeetMe-Konferenz-<br>Einstellungen ändern | E-Mail-Weiterleitung ändern |
| Hinveis: Im Expertenmodus durchgeführte Änderungen müssen nach Durchlaufen des Wizards überprüft/wiederholt werden. Hinveis: Fur Leistungsmetkmale wie Internet-Telefonie und MeetMe-Konferenz' wird mindestens die Kontiguration der Landerkennzahl benötigt. Zum Hinzufgen von OpenScape Business in die "OpenScape Business Netzwerk-Integration" aktivieren Sie aktivieren Sie aktivieren Sie aktivieren Sie aktivieren Sie aktivieren Sie aktivieren Sie des Konten-ID im gesamten Netzwerk-indeutig ist. Diese Integration wird normalerweise von einem Servicetechniker durchgeführt. Fur faustenen (stand-alone) OpenScape Business deaktivieren Sie das Kontrollikastchen "Netzwerk-Integration" und geben Sie eine Knoten-ID ein. Bitte achten Sie in diesem Fall darauf, dass die Knoten-ID im gesamten Diese Integration wird normalerweise von einem Servicetechniker durchgeführt. Fur faustenen (stand-alone) OpenScape Business deaktivieren Sie das Kontrollikastchen "Netzwerk-Integration". Andergenut mummer] |                                    |                    |                                      |                                                                      |                        |                          |                                                      |                                           |                             |
|                                                                                                    |                                    |                    |                                      | Ländervorwahl: 00                                                    | 44                     | (zwingend erforderlich)  |                                                      |                                           |                             |
|                                                                                                    |                                    |                    |                                      | Ortsnetzkennzahl: 0                                                  | 20                     | (optional)               |                                                      |                                           |                             |
|                                                                                                    |                                    |                    |                                      | Anlagenrufnummer:                                                    |                        | (optional)               |                                                      |                                           |                             |
| Allgemein                                                                                                    |                                    |                    |                                      |                                                                      |                        |                          |                                                      |                                           |                             |
|                                                                                                    |                                    |                    |                                      | Internationales Präfix:                                              | 00                     |                          |                                                      |                                           |                             |
| Vernetzungsparameter                                                                                                    |                                    |                    |                                      | Netzwerk-Integration:                                                |                        |                          |                                                      |                                           |                             |
|                                                                                                    |                                    |                    |                                      | Knoten-ID                                                            | 25                     |                          |                                                      |                                           |                             |
|                                                                                                    |                                    |                    |                                      |                                                                      |                        |                          |                                                      |                                           |                             |
|                                                                                                    |                                    |                    |                                      |                                                                      |                        |                          |                                                      |                                           |                             |
|                                                                                                    |                                    |                    |                                      |                                                                      |                        |                          |                                                      |                                           |                             |
|                                                                                                    |                                    |                    |                                      |                                                                      |                        |                          |                                                      |                                           |                             |
|                                                                                                    |                                    |                    |                                      |                                                                      |                        |                          |                                                      |                                           |                             |
|                                                                                                    |                                    |                    |                                      |                                                                      |                        |                          |                                                      |                                           |                             |
|                                                                                                    |                                    |                    |                                      |                                                                      |                        |                          |                                                      |                                           |                             |
|                                                                                                    |                                    |                    |                                      |                                                                      |                        |                          |                                                      |                                           |                             |
|                                                                                                    |                                    |                    |                                      |                                                                      |                        |                          |                                                      |                                           |                             |
| Hilfe Abbrecher                                                                                                    | Zurück                             | OK & Weiter        |                                      |                                                                      |                        |                          |                                                      |                                           |                             |
|                                                                                                    |                                    |                    |                                      |                                                                      |                        |                          |                                                      |                                           |                             |

#### Schritt für Schritt

- 1) Navigieren Sie im WBM zu Expertenmodus > Telefonie-Server > Teilnehmer > Teilnehmer > IP-Clients.
- **2)** Geben Sie in das Feld **Rufnummer** die interne Rufnummer des Teilnehmers ein.
- 3) Geben Sie in das Feld **DID** die DID-Nummer des Teilnehmers ein.
- 4) Geben Sie in die Felder Vorname bzw. Nachname den Vor- und Nachnamen des Teilnehmers ein.

Jeder Wertebereich kann bis zu 32 Zeichen umfassen.

**5)** Geben Sie in das Feld **Anzeige** einen Namen ein, der für den Teilnehmer angezeigt wird.

Standardmäßig wird er mit den Parametern Vorname und Nachname je nach Anzeigenamenalgorithmus erstellt.

Der Name kann bis zu 16 Zeichen (ohne Umlaute oder Sonderzeichen) lang sein.

- 6) Wählen Sie den Typ des Teilnehmers aus:
  - IP-Clients:
    - System-Client: Ein System-Client ist ein IP-Teilnehmer, der alle Funktionen des Kommunikationssystems über CorNet-IP nutzen kann (früher HFA-System-Client genannt).
    - SIP-Client: Ein SIP-Client ist eine IP-Teilnehmer, der das SIP-Protokoll verwendet. Er kann nur auf bestimmte Funktionen des Kommunikationssystems über SIP zugreifen.
  - UP0-Teilnehmer
  - Analoge Teilnehmer

#### **OpenScape Business X Systemkonfiguration**

ITSP-Provider-Konfiguration

#### 7) Klicken Sie auf Übernehmen.

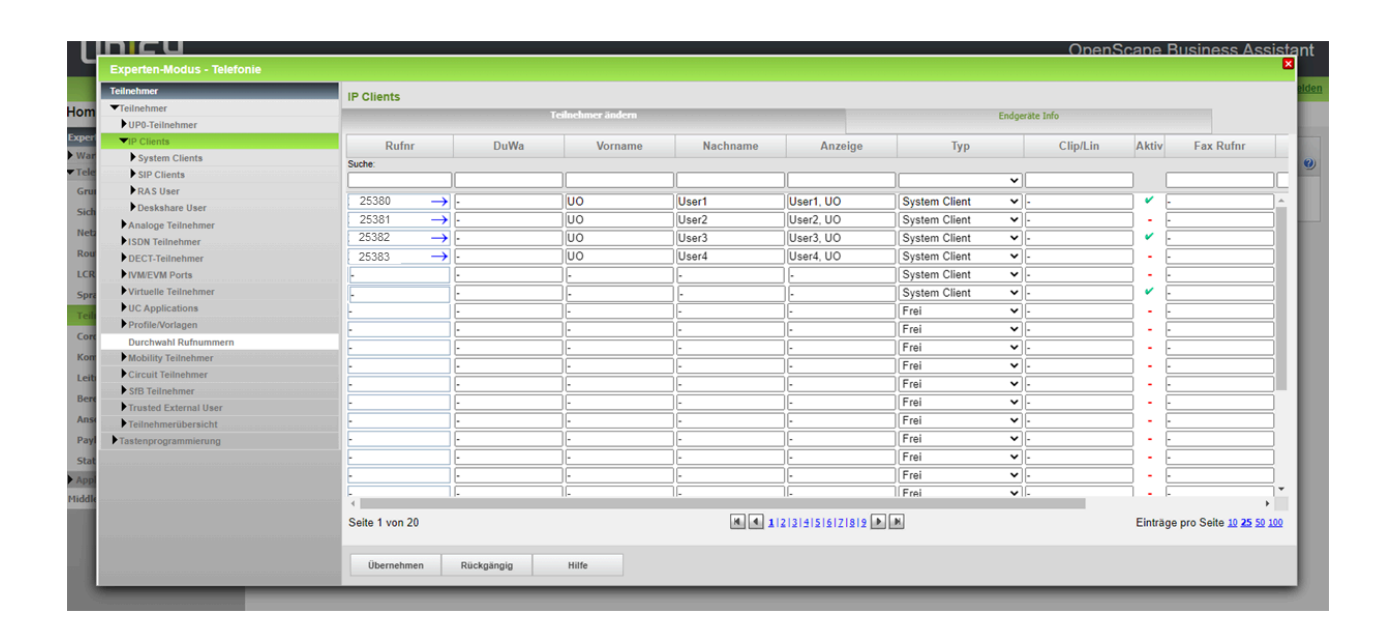

| erliste » Benutzer mit Durchwahlen<br>In The The The The The The The The The The | Alles zurücksetzen                        | Abteilung                                                                                                    | + Ben. hinzuf. Massen<br>V Stando                                                                                                    | upload von Benutzer<br>orte: OSBiz                                                                                                    | 22<br>m ::<br>                                                                                                    |
|----------------------------------------------------------------------------------|-------------------------------------------|----------------------------------------------------------------------------------------------------|----------------------------------------------------------------------------------------------------|----------------------------------------------------------------------------------------------------|----------------------------------------------------------------------------------------------------|
| n V(1)<br>Rollen                                                                 | Alles zurücksetzen                        | Abteilung                                                                                                    | + Ben. hinzuf. Massen                                                                                                    | iupload von Benutzer<br>orte: OSBiz                                                                                                    | m :<br>× ~                                                                                                    |
| Rollen                                                                           | ✓                                         | Abteilung                                                                                                    | ~ Stando                                                                                                    | orte: OSBiz                                                                                                    | × •                                                                                                    |
| hen 🗸 Aktivieren 🗙 Deaktivieren                                                  | 💭 Einladung senden                        | <i></i>                                                                                                    |                                                                                                    |                                                                                                    |                                                                                                    |
|                                                                                  |                                           | Anmeldedate                                                                                                    |                                                                                                    |                                                                                                    |                                                                                                    |
| t v Name                                                                         | Nummer                                    | Nebenstelle                                                                                                    | Rollen Abteilu                                                                                                    | ung Standort                                                                                                    | Nachr                                                                                                    |
| OSBiz User1                                                                      | +44 (20) 45321659                         | 25380                                                                                                    | Standard (Internatio                                                                                                    | OSBiz                                                                                                    | <u>9 / 1</u>                                                                                                    |
| OSBiz User2                                                                      | +44 (20) 45322659                         | 25381                                                                                                    | Standard (Internatio                                                                                                    | OSBiz                                                                                                    | 1/1                                                                                                    |
| OSBiz User3                                                                      | +44 (20) 45322385                         | 25382                                                                                                    | Standard (Internatio                                                                                                    | OSBiz                                                                                                    | 2/2                                                                                                    |
| OSBiz User4                                                                      | +44 (20) 45322746                         | 25383                                                                                                    | Standard (Internatio                                                                                                    | OSBiz                                                                                                    | 0/0                                                                                                    |
| •                                                                                | OSBiz User2<br>OSBiz User3<br>OSBiz User4 | OSBiz User2         +44 (20) 45322659           OSBiz User3         +44 (20) 45322385           OSBiz User4         +44 (20) 45322746 | OSBiz User2         +44 (20) 45322659         25381           OSBiz User3         +44 (20) 45322385         25382           OSBiz User4         +44 (20) 45322746         25383 | OSBiz User2         +44 (20) 45322659         25381         Standard (Internatio           OSBiz User3         +44 (20) 45322385         25382         Standard (Internatio           OSBiz User4         +44 (20) 45322746         25383         Standard (Internatio | OSBiz User2         +44 (20) 45322659         25381         Standard (Internatio         OSBiz           OSBiz User3         +44 (20) 45322385         25382         Standard (Internatio         OSBiz           OSBiz User4         +44 (20) 45322746         25383         Standard (Internatio         OSBiz |

### 3.3 ITSP-Provider-Konfiguration

Das Fenster für Providerkonfiguration und -aktivierung für Internettelefonie dient zur Konfiguration der Internettelefonie.

#### Voraussetzungen

Informationen für Unify Office-Benutzer sind von der Unify Office-Administration bereitzustellen. Weitere Informationen finden Sie im Registrierung von Unify Office-Benutzern auf Seite 6.

#### Schritt für Schritt

- 1) Navigieren Sie im WBM zu Setup > Zentrale Telefonie .
- 2) Klicken Sie auf **Bearbeiten**, um den **Internettelefonie**-Assistenten zu starten.
- **3)** Die Nebenstellennummer (PABX) ist bereits so konfiguriert, dass sie mit der in Unify Office konfigurierten Nummer übereinstimmt. Klicken Sie auf **OK & Weiter**.

| L            | LINIE 4                                                                                                    | OpenScape Business Assista |
|--------------|----------------------------------------------------------------------------------------------------|----------------------------|
|              | Einrichtung - Wizards - Zentrale Telephonie - Internet-Telefonie                                                                                                    |                            |
| om           | übersich                                                                                                    | ht                         |
| Gru          | Hinweis: Im Expertenmodus durchgeführte Änderungen müssen nach Durchlaufen des Wizards überprüft/wiederholt werden.<br>Hinweis: Für Leistungsmerkmale wie 'Internet-Telefonie' und 'MeetMe-Konferenz' wird mindestens die Konfiguration der Länderkennz | zahl benötigt.             |
| Netz<br>Ende | nd Ländervorwahl: 00 44                                                                                                    | (zwingend erforderlich)    |
| Zen          | ortsnetzkennzahl: 0 20                                                                                                    | (optional)                 |
| User         | Anlagenrufnummer:                                                                                                    | (optional)                 |
| UC S         | аса<br>IC 1                                                                                                    |                            |
| Mas          | lon<br>Tas                                                                                                    | Ν.                         |
|              |                                                                                                    | r3,                        |
| 1            |                                                                                                    |                            |
| 1            |                                                                                                    |                            |
| 1            |                                                                                                    |                            |
|              |                                                                                                    |                            |
|              |                                                                                                    |                            |
|              |                                                                                                    |                            |
|              | Hilfe Abbrechen Zurück OK & Weiter                                                                                                    |                            |
|              |                                                                                                    |                            |

## 4) Deaktivieren Sie das Kontrollkästchen Kein Anruf über Internet.

Es wird eine länderspezifische Liste mit den möglichen ITSPs angezeigt. Die Liste enthält die vordefinierten ITSPs für das gewählte Land und alle bereits erstellten ITSPs.

|                    |                                                                | OpenScape Business Assista                        |  |  |  |  |  |  |
|--------------------|----------------------------------------------------------------|---------------------------------------------------|--|--|--|--|--|--|
| Einrichtung - Wiz  | ards - Zentrale Telephonie - Internet-Telefonie                |                                                   |  |  |  |  |  |  |
| n                  | Provider-Konfiguration und -Aktivierung für Internet-Telefonie |                                                   |  |  |  |  |  |  |
| 54                 | Keine Telefonie über Internet:                                 |                                                   |  |  |  |  |  |  |
|                    |                                                                | Länderspezifische Ansicht: Deutschland 🗸          |  |  |  |  |  |  |
| Hinweis: Im Expert | tenmodus durchgeführte Änderungen müssen nach Du               | chlaufen des Wizards überprüft/wiederholt werden. |  |  |  |  |  |  |
|                    | Provider aktivieren                                            | Internet-leletonie Service Provider               |  |  |  |  |  |  |
| Hinzufügen         |                                                                | Anderer Provider                                  |  |  |  |  |  |  |
| h Bearbeiten       |                                                                | 18.1                                              |  |  |  |  |  |  |
| Bearbeiten         |                                                                | 1&1 Versatel                                      |  |  |  |  |  |  |
| Bearbeiten         |                                                                | autphone                                          |  |  |  |  |  |  |
| Bearbeiten         |                                                                | BITel Business Voice ALL IP                       |  |  |  |  |  |  |
| Bearbeiten         |                                                                | Broadcloud                                        |  |  |  |  |  |  |
| Bearbeiten         |                                                                | COLT UK & Europe                                  |  |  |  |  |  |  |
| Bearbeiten         |                                                                | COLT VPN                                          |  |  |  |  |  |  |
| Bearbeiten         |                                                                | DATEL                                             |  |  |  |  |  |  |
| Bearbeiten         |                                                                | DeutscheTelefon                                   |  |  |  |  |  |  |
| Bearbeiten         |                                                                | easybell                                          |  |  |  |  |  |  |
| Bearbeiten         |                                                                | Ecotel sipTrunk 2.0                               |  |  |  |  |  |  |
| Bearbeiten         |                                                                | ecotel sipTrunk Connect 1.0                       |  |  |  |  |  |  |
| Hilfe              | Abbrechen Zurück OK & Weiter                                   | Status anzeigen                                   |  |  |  |  |  |  |
|                    |                                                                |                                                   |  |  |  |  |  |  |

- 5) Klicken Sie auf Hinzufügen neben Anderer Provider.
- **6)** Wählen Sie aus der Dropdown-Liste eine **Basisvorlage** aus. Mit dieser Option lässt sich derselbe ITSP in mehreren Routen konfigurieren.
- 7) Vergeben Sie im Feld **Provider-Name** einen Namen Ihrer Wahl für den ITSP.

**Anmerkung:** Die maximale Anzahl der Zeichen beträgt 10.

- 8) Aktivieren Sie das Kontrollkästchen Provider aktivieren.
- 9) Aktivieren Sie das Kontrollkästchen Registrar verwenden.
- **10)** Geben Sie die **IP-Adresse/den Hostnamen des Registrar-Servers** und den **Port** ein.
- 11) Geben Sie in das Feld Reregistrierungsintervall beim
   Provider (sec) das Intervall in Sekunden, nach dem die ITSP-Registrierung wiederholt wird, ein.

Der Wert des Intervalls darf nicht 0 sein und nicht zu hoch angesetzt werden, da bei einer Wiederholung der Registrierung beim ITSP auch ein Verbindungsabbruch festgestellt werden kann und ggf. ein alternativer Weg (über ISDN oder einen alternativen Provider) gewählt wird. Der empfohlene Wert ist 600 Sekunden.

- 12) Geben Sie in das Feld IP-Adresse/Hostname den Wert sip.ringcentral.com und in das Feld Port den Wert 5060 ein.
- **13)** Aktivieren Sie die Option **Outbound-Proxy verwenden** nur, wenn der ITSP einen Outbound-Proxy verwendet (regionalspezifisch).

## 14) Geben Sie die IP-Adresse/den Hostnamen und den Port des ausgehenden Proxys ein.

| L                   | INIFY                                                                                                 | OpenScape Business Assistant |
|---------------------|----------------------------------------------------------------------------------------------------|------------------------------|
|                     | Einrichtung - Wizards - Zentrale Telephonie - Internet-Telefonie                                      | ade                          |
| lom<br>Inric<br>Wiz | Internet-Telefonie                                                                                    | Service Provider             |
| Gru<br>Net          | Provider-Name:<br>Provider aktivieren:                                                                |                              |
| Zen<br>Use<br>Sich  | Sicilierer Hunk.<br>Gateway Domain Name:<br>Transportprotokoll:                                       | sip ringcentral.com          |
| UC :<br>Clou<br>Mas | Provider Registrar<br>Registrar verwenden:<br>IP Adresse/Host-Name:                                   | Sip ringcentral.com          |
|                     | Port:<br>Reregistration-interval am Provider (s)<br>Provider-Proxy                                    | 600                          |
|                     | IP Adresse/Host-Name:<br>Port:<br>Despites Outbound Record                                            | sip ringcentral com          |
|                     | Provider Outbound-Proxy verwenden:<br>IP Adresse/Host-Name:<br>Port                                   | V Sip40 ringcentral.com      |
|                     | Provider Inbound-Proxy Provider Inbound-Proxy Provider Inbound-Proxy verwenden: IP Adresse/Host-Name: |                              |
|                     | Por:<br>Provider-STUN<br>STUN verwenden:<br>IP Adresse/Host-Name:                                     |                              |
|                     | Port:                                                                                                 | 3478                         |

#### 15) Klicken Sie auf OK & Weiter.

Fahren Sie mit der Konfiguration fort. Zum Abschließen der Registrierung von Benutzern im OpenScape Business-System müssen Sie die sichere Amtsleitungsverbindung (Secure Trunk Connection) aktivieren. Weitere Informationen finden Sie unter Erstellen einer sicheren Amtsleitungsverbindung (Secure Trunk Connection) auf Seite 22.

**16)** Klicken Sie auf **Hinzufügen**, um mit der Registrierung von Unify Office-Benutzern in OpenScape Business zu beginnen.

**Anmerkung:** Siehe Kapitel Registrierung von Unify Office-Benutzern auf Seite 6, um zu erfahren, wie

Sie die erforderlichen Informationen aus dem Unify Office Admin-Portal erhalten.

| Einrichtung - Wizar | ds - Zentrale Telephonie - Internet-Telefonie |
|---------------------|-----------------------------------------------|
| n                   | Internet-Telefonie-Teilnehmer für UO          |
| 22                  | Name des Internet-Telefonie-Teilnehmers       |
| Hinzufügen          | Neuer Internet-Telefonie-Teilnehmer           |
| Bearbeiten          | 442045321676                                  |
| Bearbeiten          | 442045322659                                  |
| Bearbeiten          | 442045322385                                  |
| Bearbeiten          | 442045322746                                  |
|                     |                                               |
| Hilfe               | Abbrechen Zurück OK & Weiter                  |
|                     |                                               |

**17)** Geben Sie die Anmeldedaten für Ihr Konto in das Feld **Internet-Telefoniestation** ein.

Sie haben diese Daten von Ihrem ITSP erhalten. Je nach ITSP werden dafür z. B. unterschiedliche Bezeichnungen verwendet: SIP-Benutzer, SIP-ID, usw.

**18)** Geben Sie in das Feld **Berechtigungsname** den Berechtigungsnamen ein.

Diese Daten haben Sie von Unify Office erhalten. Wenn Sie keinen Berechtigungsnamen erhalten haben, müssen Sie die gleichen wie unter **Internettelefonie-Teilnehmer**eingegebenen Daten eingeben.

**19)** Geben Sie in die Felder **Neues Kennwort** und **Kennwort bestätigen** das vom ITSP erhaltene Kennwort ein.

| INICU                                          |                                                                                                    | OpenScape Business Assistan |
|------------------------------------------------|----------------------------------------------------------------------------------------------------|-----------------------------|
| Einrichtung - Wizard                           | s - Zentrale Telephonie - Internet-Telefonie                                                                                            |                             |
| n                                              | Internet-Telefonie-Teilnehmer für UO                                                                                                    |                             |
| 24                                             | Internet-Telefonie-Teilnehmer / Registrierungsrufnummer: 442045321676                                                                   |                             |
|                                                | Autorisierungsname / Telefonie-Benutzername: 74191071                                                                                   |                             |
| de                                             | Kennwort / Telefonie-Passwort:                                                                                                    | G                           |
|                                                | Kennwort / Telefonie-Passwort wiederholen:                                                                                              |                             |
| e                                              | Internet-Telefonie-Teilnehmerrufnummern                                                                                                 |                             |
| Hinzufügen                                     |                                                                                                    |                             |
| Löschen                                        | 442045321676                                                                                                    |                             |
| Geben Sie hier alle vo<br>Die Zuordnung zwisch | on Ihrem Netzanbieter bereitgestellten Rufnummern ein.<br>nen Rufnummern und Telefonen erfolgt in einem weiteren Konfigurationsschritt. |                             |
|                                                |                                                                                                    |                             |
|                                                |                                                                                                    |                             |
|                                                |                                                                                                    | 1                           |
|                                                |                                                                                                    |                             |
|                                                |                                                                                                    |                             |
|                                                |                                                                                                    |                             |
|                                                |                                                                                                    |                             |
| Hilfe                                          | Abbrechen Zurück OK & Weiter Daten löschen                                                                                              |                             |

**20)** Zuweisung von Internettelefonienummern - Option 2:

**Interne Nummer (Callno) verwenden / Einzelne Einträge**: Sie haben einen ITSP, der für jede Rufnummer eine SIP-Registrierung benötigt. Für jede Rufnummer muss ein Internettelefonieteilnehmer eingerichtet und eine einzelne Rufnummer zugewiesen werden.

- a) Wählen Sie im Bereich **Rufnummernvergabe** das Optionsfeld **Interne Nummer (Callno) verwenden / Einzelne Einträge**.
- b) Geben Sie im Bereich **Internettelefonie-Telefonnummern** eine der vom ITSP bereitgestellten Internettelefonnummern ein und klicken Sie dann auf **Hinzufügen**.
- c) Wiederholen Sie Schritt b), um dem Konto weitere Internettelefonnummern zuzuweisen.

#### 21) Klicken Sie auf OK & Weiter.

Sie sehen eine Übersicht, welche Internettelefonnummern den Konten zugeordnet sind.

| I    | וחוכע                 | One                                           | nScape Business Assistan |
|------|-----------------------|-----------------------------------------------|--------------------------|
| -    | Einrichtung - Wizards | ts - Zentrale Telephonie - Internet-Telefonie |                          |
| lom  |                       | Internet-Telefonie-Teilnehmer für UO          |                          |
| Wiz  |                       | Name des Internet-Telefonie-Teilnehmers       |                          |
| Gru  | Hinzufügen            | Neuer Internet-Telefonie-Teilnehmer           |                          |
| End  | Bearbeiten            | 442045321676                                  |                          |
| Zen  | Bearbeiten            | 442045322659                                  |                          |
| Use  | Bearbeiten            | 442045322385                                  |                          |
| UC   | Bearbeiten            | 442045322746                                  |                          |
| Clor |                       | 6                                             |                          |
|      | Hilfe                 | Abbrechen Zurück OK & Weiter                  |                          |
|      |                       | Sondertane                                    |                          |

**Anmerkung:** Wiederholen Sie die Schritte 16 bis 21, wenn Sie weitere Konten konfigurieren möchten.

- **22)** Weisen Sie jeder Internettelefonie-Teilnehmernummer eine interne Rufnummer zu.
  - a) Wählen Sie dazu in der entsprechenden Zeile aus der Dropdown-Liste **Interne Rufnummer** eine interne Rufnummer aus.
  - b) Sollen Teilnehmer ohne Internettelefonie-Rufnummer oder Mitglieder einer Rufgruppe externe Anrufe über das Internet tätigen können, muss das Optionsfeld Als PABX-Nummer für ausgehende Anrufe verwenden aktiviert sein. Das

Optionsfeld kann nur für eine einzige Internettelefonie-Rufnummer aktiviert werden.

|                                                                        |                                                                        |                                                  | OpenScape Business Assis                                    |
|------------------------------------------------------------------------|------------------------------------------------------------------------|--------------------------------------------------|-------------------------------------------------------------|
| Einrichtung - Wizards - Zentrale Telephonie - Internet-                | Telefonie                                                              |                                                  |                                                             |
|                                                                        |                                                                        |                                                  |                                                             |
|                                                                        | Rufnummernzuordnu                                                      | ung für UO                                       |                                                             |
|                                                                        |                                                                        |                                                  |                                                             |
| Damit ein interner Teilnehmer ohne Internet-Telefonie-Rufnu<br>werden. | ummer bzw. die Mitglieder einer Rufgruppe über Internet gehend telefor | nieren können, muss eine Internet-Telefonie-Rufn | ummer 'Als gehende Anlagenrufnummer verwenden' konfiguriert |
| Name des Internet-Telefonie-Teilnehmers                                | Internet-Telefonie-Rufnummer                                           | interne Rufnummer                                | Als gehende Anlagenrufnummer verwenden                      |
| 442045321676                                                           | 442045321676                                                           | 25000380 User1, UO 🗸                             | •                                                           |
| 442045322659                                                           | 442045322659                                                           | 25000381 User2, UO 🗸                             | C                                                           |
| 442045322385                                                           | 442045322385                                                           | 25000382 User3, UO 🗸                             | C                                                           |
| 442045322746                                                           | 442045322746                                                           | 25000383 User4, UO 🗸                             | C                                                           |
|                                                                        |                                                                        |                                                  |                                                             |
|                                                                        |                                                                        |                                                  |                                                             |
|                                                                        |                                                                        |                                                  |                                                             |
|                                                                        |                                                                        |                                                  |                                                             |
|                                                                        |                                                                        |                                                  |                                                             |
|                                                                        |                                                                        |                                                  | 2                                                           |
|                                                                        |                                                                        |                                                  |                                                             |
|                                                                        |                                                                        |                                                  |                                                             |
|                                                                        |                                                                        |                                                  |                                                             |
|                                                                        |                                                                        |                                                  |                                                             |
|                                                                        |                                                                        |                                                  |                                                             |
| Hilfe Abbrechen Zurück                                                 | OK & Weiter                                                            |                                                  |                                                             |
|                                                                        |                                                                        |                                                  |                                                             |
|                                                                        |                                                                        |                                                  |                                                             |

23) Klicken Sie auf OK & Weiter.

Hier sehen Sie noch einmal eine Übersicht über die möglichen ITSPs. Die aktivierten ITSPs sind durch ein Häkchen in der Spalte **Provider aktivieren** gekennzeichnet.

- 24) Klicken Sie auf OK & Weiter.
- **25)** Geben Sie in das Feld **Upstream bis zu (Kbps)** die Upload-Geschwindigkeit Ihrer Internetverbindung ein.

| U                            | DEL OpenScape Business Assis                                                                                                    |                                                                                      |             |                                |                         |     |
|------------------------------|----------------------------------------------------------------------------------------------------|--------------------------------------------------------------------------------------|-------------|--------------------------------|-------------------------|-----|
|                              | Einrichtung - Wizards - Zentrale Telephonie - Internet-Telefonie                                                                                                    |                                                                                      |             |                                |                         |     |
| om                           |                                                                                                    | Einstellungen für Internet-Telefonie                                                 |             |                                |                         | eld |
| Wiza<br>Grui<br>Neta<br>Endi | Simultane Internet E Geloppesprzieht<br>Verfügbare ITSP-Leitungen: 188<br>Bitte geben Sie in dem Eingabefeld 'Upstream bis zu (Kbit/s)' die von Ihrem Provide<br>Sie haben den Wert Upstream bis zu (Kbit/s) – 2048 eingegeben. | r mitgeteilte Upstream Ihrer DSL-Verbindung ein.                                     | tort müsson | s Sie die Anzahl der gleichzei | Hone Anote reduciones   |     |
| Zen                          | Die Anzahl gleichzeitiger Internet-Telefongespräche hängt auch von der Lizenzierun                                                                                                    | ne, wenn sich die verbindungsqualität aufgrund noner Netznast verschiedrit<br>ig ab. | en, mussei  | i ole die Anzani dei gleichzei | ugen Annule reduzieren. |     |
| User                         |                                                                                                    | Upstream bis zu (Kbit/s): 2048                                                       |             |                                |                         | 1   |
| UC S                         | An                                                                                                    | zahl simultaner Internet-Telefongespräche: 16                                        | Leitungen   | verteilen                      |                         | 1   |
| Clou                         | Leitungszuweisung                                                                                                    |                                                                                      |             |                                |                         |     |
| Mas                          | Internet-Telefonie Service Provider                                                                                                    | Konfigurierte Leitungen                                                              |             |                                | Zugewiesene Leitungen   |     |
|                              | uo                                                                                                    | 16                                                                                   |             | 16                             | ]                       | - 8 |
|                              |                                                                                                    |                                                                                      |             |                                |                         |     |
|                              | Hilfe Abbrechen Zurück OK & Weiter                                                                                                    |                                                                                      |             |                                |                         |     |

**Anmerkung:** Die Anzahl der zulässigen gleichzeitigen Internetanrufe wird im Feld **Anzahl der gleichzeitigen Internetanrufe** angezeigt. Wenn sich die Sprachqualität aufgrund der Netzauslastung verschlechtert, müssen Sie die Anzahl reduzieren.

26) Klicken Sie auf OK & Weiter.

# **27)** Geben Sie in die Spalte **Gewählte Ziffern** die gewünschten Sonderrufnummern ein.

| nrichtung - Wizards - Zentrale Telephonie                                                                          |                                                                                                    |                                                                    |
|----------------------------------------------------------------------------------------------------|----------------------------------------------------------------------------------------------------|--------------------------------------------------------------------|
|                                                                                                    | nternet-lelefonie                                                                                                    |                                                                    |
|                                                                                                    | Sonderrufnummern                                                                                                    |                                                                    |
| linweis:<br>Jotrufe sollten aus Sicherheitsgründen immer üb<br>Jitte stellen Sie unbedingt sicher, dass alle konfi | r ISDN oder Analog Trunk erfolgen.<br>urlerten Sonderrufnummern von dem ausgewählten Provider unterstützt werden.                               |                                                                    |
| Sonderrufnummer                                                                                                    | Gewählte Ziffern                                                                                                    | Wählen über Provider                                               |
| 1<br>2<br>3<br>4<br>5<br>6<br>7<br>8<br>9<br>10<br>11<br>12<br>13<br>14<br>15                                      | 0C112         0C110         0C0137Z         0C0138Z         0C0138Z         0C0138Z         0C0118Z         0C116Z         0C115         0C010Z | U V<br>U V<br>U V<br>U V<br>U V<br>U V<br>U V<br>U V<br>U V<br>U V |

Folgende Teilnehmernummerneinträge sind gültig:

- 0 bis 9: erlaubte Ziffern
- -: Feldtrenner
- X: Beliebige Ziffer von 0 bis 9
- N: Beliebige Ziffer von 2 bis 9
- Z: Eine oder mehrere Ziffern, die bis zum Ende des Wählvorgangs folgen
- C: Simuliertes Freizeichen (kann bis zu dreimal eingegeben werden)

Zu diesem Zeitpunkt sollten alle Unify Office-Benutzer als im OpenScape Business-System registriert angezeigt werden.

| Status (<br>Provider | der Internet-Telefon | nie Service Provider (ITSP<br>Te<br>442045321676<br>442045322659<br>442045322385 | )<br>illnehmer<br>registriert<br>registriert |               | Diagnose      |
|----------------------|----------------------|----------------------------------------------------------------------------------|----------------------------------------------|---------------|---------------|
| Provider             | Aktiviert            | Te<br>442045321676<br>442045322659<br>442045322385                               | ilnehmer<br>registriert<br>registriert       |               | Diagnose      |
| 0                    | Aktiviert            | 442045321676<br>442045322659<br>442045322385                                     | registriert                                  |               | Diagnose      |
| 0                    | Aktiviert            | 442045322659<br>442045322385                                                     | registriert                                  |               |               |
|                      | Akuvien              | 442045322385                                                                     |                                              |               | Diagnose      |
|                      |                      |                                                                                  | registriert                                  |               | Diagnose      |
|                      |                      | 442045322746                                                                     | registriert                                  |               | Diagnose      |
|                      |                      |                                                                                  |                                              |               | G             |
|                      | Zurück Weiter        | Zurück Weiter                                                                    | Zurück Weiter                                | Zurück Weiter | Zurück Weiter |

**28)** In der Spalte **Dial over Provider** ist anzugeben, ob die Sonderrufnummer über ISDN oder einen ITSP gewählt werden soll. Es wird nur der aktive ITSP angezeigt.

| L    | DenScape Business Assista                                        | nt |
|------|------------------------------------------------------------------|----|
|      | Einrichtung - Wizards - Zentrale Telephonie - Internet-Telefonie |    |
| om   | Amtsholung                                                       |    |
| Wiza | (Kennzahl zur Amtsholung) 0                                      | 0  |
| Netz | Wahlen über Provider UO 🗸                                        |    |
| End  |                                                                  | ł  |
| Use  |                                                                  |    |
| Sich |                                                                  |    |
| Clou |                                                                  |    |
| Mas  |                                                                  |    |
|      |                                                                  |    |
|      |                                                                  |    |
|      |                                                                  |    |
|      |                                                                  |    |
|      |                                                                  |    |
|      | Hilfe Abbrechen Zurück OK & Weiter                               |    |

**Anmerkung:** Sie müssen dafür sorgen, dass Notrufnummern stets erreichbar sind. Wenn Sie Notrufnummern über einen Internet-Telefondienstanbieter wählen möchten, müssen Sie sicherstellen, dass der ITSP diese Funktion unterstützt. Erstellen einer sicheren Amtsleitungsverbindung (Secure Trunk Connection)

29) Klicken Sie auf OK & Weiter.

Der Status Ihres ITSP wird angezeigt.

30) Klicken Sie auf Weiter und anschließend auf Fertigstellen.

**Anmerkung:** Das OpenScape Business-System unterstützt keine Umlaute oder Sonderzeichen.

# **3.4 Erstellen einer sicheren Amtsleitungsverbindung (Secure Trunk Connection)**

Für die Signalisierung wird eine ITSP-Verbindung über TLS unterstützt.

Sie müssen in dem von Ihnen erstellten Unify Office ITSP die folgenden Werte bearbeiten.

#### Schritt für Schritt

**1)** Aktivieren Sie die Zertifikate für CA SPE (Signaling and Payload Encryption), um TLS für ITSP verwenden zu können.

Die folgenden Zertifikate sollten hochgeladen werden:

- Thawte\_EV\_RSA\_CA\_2018.pem
- DigiCertHighAssuranceEVRootCA.pem

Die erforderlichen Informationen zur Registrierung des Benutzers im OpenScape Business-System werden von Unify Office bereitgestellt.

Weitere Informationen erhalten Sie, wenn Sie im Unify Office-Administrationsportal auf **Mehr erfahren** klicken.

| Einrichtu                                                                                | ×                                                 |               |
|------------------------------------------------------------------------------------------|---------------------------------------------------|---------------|
| ✓ Geben Sie den Notfalleinsatzort ein 2                                                  | Gerät auswählen 3 Bereitstellung 4 Fertig stellen |               |
| Wählen Sie zunächst Ihr Modell aus                                                       |                                                   |               |
| Geben Sie den Markennamen oder den Modellnamen in das Suchfeld ein                       | Q                                                 |               |
| Sie können Ihr Modell nicht finden? Möchten Sie "Bring your own Device" nutzen? Führen S | Sie die Einrichtung manuell über SIP durch        |               |
|                                                                                          |                                                   |               |
|                                                                                          |                                                   | Zurück Weiter |

**Anmerkung:** In der Version OpenScape Business V3R2 sind Zertifikate bereits im System vorhanden, so dass Sie diesen Schritt nicht durchführen müssen.

Navigieren Sie zu Expertenmodus > Telefonie-Server > Sicherheit > Signaling and Payload Encryption (SPE) > SPE CA-Zertifikat(e) und importieren Sie das UO Root CA-Zertifikat und das Zwischenzertifikat in das Feld **Datei mit Zertifikat**. Klicken Sie auf **Zertifikat aus Datei importieren**.

> **Anmerkung:** Wenn Sie die Zertifikate importieren, müssen Sie zunächst die Option **Fingerabdruck der Zertifikate anzeigen** auswählen.

| INIFY                                                                                                    | OpenScape Business Assistar                                                                                                    |
|----------------------------------------------------------------------------------------------------|----------------------------------------------------------------------------------------------------|
| Experten-Modus - Telefonie                                                                                                    | <ul> <li>A second second se<br/>Second second second second second second second second second second second second second second second second second second second second second second second second second second second second second second second second second second second second second second second second sec<br/>Second second s<br/>Second second second second second second second second second second second second second second second second second second second second second second second second second second second second second second second second second second second second second second second second s<br/>Second second second second second second second second second second second second second second second second second second second second second second second second second second second second second second second second second se</li></ul> |
| Sicherheit Application Firewall                                                                                                    | SPE CA-Zertifikate Verbrauenswiinfliges CA-Zertifikat (X.509 Dates) für SPE importieren                                                                                                    |
| Deployment- und Licensing-Client (DLSC)  Signaling- und Payload-Encryption (SPE)  SPE Zertifikat                                                                                                    | Datei mit Zertifikat (PEM oder Binar-Format): Choose File No file chosen                                                                                                    |
| ▼SPE CA-Zertifikate                                                                                                    | CRL Distribution Point (CDP) Protokoll: OLDAP                                                                                                    |
| ) ) () () () () () () () () () () () ()                                                                                                    | CDP (ohne z B. idep //):                                                                                                    |
| Gens<br>Set9<br>Set9<br>Set0<br>Set1<br>Set2<br>Set2 |                                                                                                    |
|                                                                                                    |                                                                                                    |
|                                                                                                    |                                                                                                    |
|                                                                                                    |                                                                                                    |
|                                                                                                    | Fingerabdruck des Zertfifkats anzeigen Zertfifkat aus Datei importieren Hilfe                                                                                                    |

- Navigieren Sie im WBM zu Expertenmodus > Voice Gateway > ITSP.
- **3)** Wählen Sie den Unify Office ITSP-Provider, den Sie erstellt haben.
- **4)** Wählen Sie aus dem Dropdown-Menü unter **Transportsicherheit** die Option **sicher (tls)**.
- 5) Wählen Sie aus dem Dropdown-Menü unter **Mediensicherheit** die Option **Nur SDES**.
- 6) Klicken Sie auf Übernehmen.

**Anmerkung:** : Anstelle eines Neustarts des ITSP-Profils kann auch eine Deaktivierung und anschließende Reaktivierung des Provider-Profils

| Experten-Modus - Telefonie                |                                                               |                              |
|-------------------------------------------|---------------------------------------------------------------|------------------------------|
| Telekom DeutschlandLAN SIP-Trunk Register | Internet-Telefonie Service Provider                           |                              |
| Telekom IP-As mit MSN                     | Internet-Telefonie Service Provider ändern Internet-Telefonie | nie Service Provider löschen |
| Telemach                                  |                                                               |                              |
| TelemaxX SIP-Trunk                        | Provider-Name:                                                | UO                           |
| Telenet                                   |                                                               |                              |
| Telenor                                   | Provider aktivieren:                                          | <i></i>                      |
| Telia Denmark                             | Providerbezeichner im System:                                 | Richtung 12 V                |
| Telia Estonia                             | Cotore Doroch News                                            | -in since a trail a sec      |
| TeliaSonera                               | Gateway Domain Name.                                          | sip.ringcentrai.com          |
| Telia                                     | Transportprotokoli:                                           | tcp 🗸                        |
| Teliko IP-PBX                             | Transportaished                                               |                              |
| Telstra Australia                         | Transportsichemeit.                                           | secure (us)                  |
| Telstra Clear WSIP                        | Mediensicherheit:                                             | SDES only 🗸                  |
| Tipicall                                  | Provider-Registrar                                            |                              |
| TNG Stadtnetz                             | Registrar verwenden:                                          | <b>~</b>                     |
| toplink                                   | Registal Vertenden.                                           |                              |
| TWT                                       | IP Adresse/Host-Name:                                         | sip.ringcentral.com          |
| Uni-tel A/S                               | Port                                                          | 5060                         |
| Unitymedia                                |                                                               |                              |
| Universe SIP Connect                      | Reregistration-interval am Provider (s)                       | 600                          |
| UOffice                                   | Provider-Proxy                                                |                              |
| ▼U0                                       | IP Adresse/Host-Name:                                         | sip.ringcentral.com          |
| 442045321676                              | Pat                                                           | E000                         |
| 442045322659                              | Роп.                                                          | 000                          |
| 442045322385                              | Provider-Outbound-Proxy                                       |                              |
| 442045322746                              | Provider Outbound-Proxy verwenden:                            |                              |
| UPC Austria                               | IP Adresse/Host-Name:                                         | sip40.ringcentral.com        |
| UPC CH - Internet Registration            |                                                               |                              |
| UPC CH – Internet Static IP               | Port:                                                         | 5096                         |

erfolgen. Möglicherweise müssen Sie jedoch alle Konfigurationsdaten eingeben.

Nach dem Konfigurieren der sicheren Amtsleitungsverbindung müssen Sie den ITSP neu starten und zu **Service Center > Diagnose > Status > Teilnehmerstatus** gehen, um zu prüfen, ob die Benutzer registriert sind.

| U                   | nicy                               |                                |                             |                          |             | OpenScape Business Assistar |
|---------------------|------------------------------------|--------------------------------|-----------------------------|--------------------------|-------------|-----------------------------|
|                     | inrichtung - Wizards - Zentrale Te | elephonie - Internet-Telefonie |                             |                          |             | ×                           |
| lom                 |                                    | S                              | Status der Internet-Telefor | nie Service Provider (IT | SP)         |                             |
| Wiza                |                                    | Provider                       |                             |                          | Teilnehmer  |                             |
| Grui                |                                    |                                |                             | 442045321676             | registriert | Diagnose                    |
| Endi                | Neustast                           | 10                             | Alativizat                  | 442045322659             | registriert | Diagnose                    |
| Zen                 | Neustart                           | 00                             | Aktivien                    | 442045322385             | registriert | Diagnose                    |
| User                |                                    |                                |                             | 442045322746             | registriert | Diagnose                    |
| UC S<br>Clou<br>Mas |                                    |                                |                             |                          |             | Ç3                          |
|                     |                                    |                                |                             |                          |             |                             |
|                     |                                    |                                |                             |                          |             |                             |
|                     |                                    |                                |                             |                          |             |                             |
|                     |                                    |                                |                             |                          |             |                             |
|                     | Hilfe Abbrechen                    | Zurück Weiter                  |                             |                          |             |                             |

### 3.5 LCR-Konfiguration

Die Funktion Least Cost Routing (LCR) steuert automatisch die für die Weiterleitung einer ausgehenden Verbindung verwendeten Pfade. Dieser Weg kann über das öffentliche Netz, verschiedene Netzanbieter (ITSP) oder ein privates Netz führen. Auf Grundlage von Wählplan, Routentabellen und Wahlwiederholungsregeln wird für ein Gespräch der am besten geeignete Verbindungsweg ausgewählt.

Die folgende schrittweise Konfiguration stellt sicher, dass Unify Office-Teilnehmer entweder über die vollständige Durchwahl (z. B. 20305) oder das E164-Format (z. B. +44 20 45321676) angerufen werden können.

Für jeden Standortcode, der von OpenScape Business X aus erreicht werden soll, ist/sind in OpenScape Business X LCR die folgende(n) Regel(n) einzurichten.

#### Schritt für Schritt

1) Navigieren Sie im WBM zu Expertenmodus > Telephonie-Server > LCR > Wählplan.

- Suchen Sie den Unify Office-Eintrag und geben Sie die **gewählten Ziffern** ein. Geben Sie z. B. 20 ein, wenn Sie von OpenScape Business X aus einen Unify Office-Standort mit dieser Vorwahl anrufen wollen.
- Klicken Sie auf das Feld Routing-Tabelle und geben Sie die folgenden Informationen ein: Dedizierte Route, Route und min. COS (LCR Class of Service).

| L      | INIFY                      |            |            |            |       |                |                 |            |          | OpenScape Bus         | iness Assistant |
|--------|----------------------------|------------|------------|------------|-------|----------------|-----------------|------------|----------|-----------------------|-----------------|
|        | Experten-Modus - Telefonie |            |            |            |       |                |                 |            |          |                       |                 |
|        | 69 - Table                 | * Werretal | helle      |            |       |                |                 |            |          |                       | elder           |
| Hom    | 70 - Table                 | Wegeta     | bene       |            |       | Wa             | notabollo ändor |            |          |                       |                 |
| Evener | 71 - Table                 |            |            |            |       |                | getabelle ander |            |          |                       |                 |
| Exper  | 72 - Table                 |            |            |            |       |                |                 |            |          |                       |                 |
| Tala   | 73 - Table                 |            |            |            |       |                | vvegetat        | belle: 100 | BIOC     | kweise                | 0               |
| • Tele | 74 - Table                 | Index      | Dedizierte | Rich       | tuna  | Wahl           | lanar           | min Ber    | Warnung  | Dediziertes Gateway   | GW Knoten-ID    |
| Gru    | 75 - Table                 | Index      | Richtung   |            | ung   |                | - cgci          |            |          | - Dediziertes edicing |                 |
| Sich   | 76 - Table                 | 1          |            | UO         | ~     | Dial-Site-20 V | ·] →            | 15 🗸       | Keine 🗸  | Nein 🗸                |                 |
| Netz   | 78 - Table                 | 2          |            | Keine      | ~     | Keine 🗸        | •               | 15 🗸       | Keine 🗸  | Nein 🗸                |                 |
| Rou    | 79 - Table                 | 3          | 0          | Keine      | ~     | Keine 🗸        | -               | 15 🗸       | Keine 🗸  | Nein 🗸                |                 |
| LCR    | 80 - Table                 | 4          | Π          | Keine      | ~     | Keine 🗸        | ñ               | 15 🗙       | Keine 🗙  | Nein                  |                 |
|        | 81 - Table                 |            | 0          | Keine      |       | Kalaa          |                 | 45.44      | Keine    | Nata                  |                 |
| Spra   | 82 - Table                 | 5          | -          | Keine      | •     | Keine •        |                 | 15 🗸       | Keine 👻  | Nein                  |                 |
| Teili  | 83 - Table                 | 6          |            | Keine      | ~     | Keine 🗸        | ·]              | 15 🗸       | Keine 🗸  | Nein 🗸                |                 |
| Core   | 84 - Table                 | 7          |            | Keine      | ~     | Keine 🗸        | •               | 15 🛩       | Keine 🗸  | Nein 🗸                |                 |
| Kom    | 85 - Table                 | 8          |            | Keine      | ~     | Keine 🗸        | -               | 15 🗸       | Keine 🗸  | Nein 🗸                |                 |
| Leit   | 86 - Table                 | 9          |            | Keine      | ~     | Keine 🗸        | -<br>1          | 15 🗸       | Keine 💙  | Nein                  |                 |
| Deer   | 87 - Table                 | 10         | 0          | Keine      |       | Keine          |                 | 45.44      | Keine    | Naia                  |                 |
| Dere   | 80 - Table                 | 10         | 0          | Keine      | •     | Kellie         | 3               | 15 🗸 🖓     | Keille 👻 | Nein V                |                 |
| Anso   | 90 - Table                 | 11         | U          | Keine      | ~     | Keine 🗸        | ·]              | 15 🗸       | Keine 🗸  | Nein 🗸                |                 |
| Payl   | 91 - Table                 | 12         |            | Keine      | ~     | Keine 🗸        | •]              | 15 🗸       | Keine 🗸  | Nein 🗸                |                 |
| Stat   | 92 - Table                 | 13         |            | Keine      | ~     | Keine 🗸        | •               | 15 🗸       | Keine 🗸  | Nein 🗸                |                 |
| App    | 93 - Table                 | 14         | Π          | Keine      | ~     | Keine 😽        | ñ               | 15 🗙       | Keine 👻  | Nein 💙                |                 |
| Middle | 94 - Table                 | 45         | 0          | Keine      |       | Kalaa          |                 | 45.44      | Keine    | Nata                  |                 |
| THOUL  | 95 - Table                 | 15         | -          | Keine      | •     | Keine •        |                 | 15 🗸       | Keine 👻  |                       |                 |
|        | 96 - Table                 | 16         | U          | Keine      | ~     | Keine 🗸        | ·]              | 15 🗸       | Keine 🗸  | Nein 🗸                |                 |
|        | 97 - Table                 |            |            |            |       |                |                 |            |          |                       |                 |
|        | 98 - Table                 |            |            |            |       |                |                 |            |          |                       |                 |
|        | 99 - Table                 | _          |            |            |       |                |                 |            |          |                       |                 |
|        | 100 - Table                |            |            |            |       |                |                 |            |          |                       |                 |
|        | 101 - Table                |            |            |            |       |                |                 |            |          |                       |                 |
|        | 103 - Table                |            |            |            |       |                |                 |            |          |                       |                 |
|        | 104 - Table                |            |            |            |       |                |                 |            |          |                       |                 |
|        | 105 - Table                | Über       | nahman Dür | kaänaia    | Hilfa |                |                 |            |          |                       |                 |
|        | 106 - Table                | - Uben     | Ruc        | r San Bi R | inite |                |                 |            |          |                       |                 |
|        |                            |            | _          | _          | _     |                | _               |            |          |                       |                 |

•

- OpenScape Business As LCR Wahlregel LCR-FI Classes Of Service Regelname Wahlregelformat Verfahren des Netzanbieters Тур Wegetabelle Hauphnetzanbieter v Hauphnetzanbieter v Hauphnetzanbieter v Corporate Network v Corporate Network v Corporate Network v Hauphnetzanbieter v Hauphnetzanbieter v Hauphnetzanbieter v Unbekannt v Unbekannt v Unbekannt v Unbekannt v Unbekannt v Unbekannt v Unbekannt v Unbekannt v ISDN Hauptnetzanbieter 🗸 Unbekannt × ISDN SIP SIP lokal MEB IP-Network Multi-Location 2 Unbekannt 3 4 HE2A Unbekannt Anlagenrufnummer Unbekannt \* \* E1A 5 6 7 BA Unbekannt 
   6
   Multi-Location

   7
   Gateway call

   8
   COInternat

   9
   Add\_cc\_to\_Canoni

   10
   National\_to\_Cano

   11
   Internat.to\_Cano

   12
   SIP local\_Canoni

   13
   Dial-Site-20

   14
   Dial-UO-VM

   15
   Luo Dud E1A D0E4A Unbekannt ~ Unbekannt D44E2A Ländervorwahl ~ D44E3A Ländervorwahl E3A Ländervorwahl × HE2A E1A Ländervorwahl ~ Unbekannt 13 14 15 16 17 Anlagenrufnummer Unbekannt D\*86 × UO\_Rule D00E2A Site 25 \* \* E1A Unbekannt Unbekannt Unbekannt 18 19 ~ Unbekannt 20 21 Unbekannt ~ Unbekannt **> > > > >** Unbekannt × × 22 23 24 25 Unbekannt Unbekannt Unbekannt Unbekannt Unbekannt Unbekannt Unbekann Unbekannt Seite 1 von 11 M 4 1|2|3|4|5|6|7|8|9 M Einträge pro Seite 10 25 50 100 Übernehmen Rückgängig Hilfe
- Klicken Sie auf den blauen Pfeil neben **Wählregel** und geben Sie die folgenden Informationen ein: **Regelname**, **Wählregelformat**, **Netzzugang** und **Typ**.

**2)** Zum Führen von Auslandsgesprächen müssen Sie eine eigene LCR-Regel erstellen.

Gehen Sie zu **Expertenmodus > Telefonie-Server > LCR > Wählplan** und erstellen Sie eine neue Regel für Auslandsgespräche.

• Geben Sie folgende Informationen ein: Name, gewählte Ziffern, Vorwahl, Gebührenbeschränkung, Notruf.

| -y                   |                |                  |             |                 |               | OpenScap              | be Business As                    |
|----------------------|----------------|------------------|-------------|-----------------|---------------|-----------------------|-----------------------------------|
| en-Modus - Telefonie |                |                  |             |                 |               |                       |                                   |
|                      | A Wahipian     |                  |             |                 |               |                       |                                   |
| lags                 | wampian        |                  |             |                 |               |                       |                                   |
| es Of Service        |                | Wahipiana        | andern      | Wani            | olan anzeigen |                       |                                   |
| lan                  | Wahlplan       | Name             | Gewählte Zi | fern Wegetabell | PKZ           | Wahlkontrolle         | Notbetrieb                        |
| abelle               |                |                  | 05007       |                 |               |                       |                                   |
| able                 | 00             | Standard         | 858CZ       | 24 🗸            |               |                       |                                   |
| able                 | 07             | Standard         | 858C0-Z     | 24 🗸 🛁          |               | <u> </u>              |                                   |
| able                 | 68             | Standard         | 858C1Z      | 24 🗸 🔿          | · · ·         | <b>~</b>              |                                   |
| able                 | 69             | Standard         | 858CNZ      | 24 🗸 🔿          |               | ✓                     |                                   |
| able                 | 70             | Standard         | 858C00-Z    | 24 🗸 🔶          |               | ✓                     |                                   |
| ble                  | 71             | Standard         | 859CZ       | 26 🗸 🔿          |               | ✓                     |                                   |
| able .               | 72             | Standard         | 859C0-Z     | 26 -            |               | ✓                     |                                   |
| ble                  | 73             | Standard         | 859017      | 26 ×            |               | ✓                     |                                   |
| able                 | 74             | Standard         | 859CNZ      | 26              |               |                       |                                   |
| able                 | 75             | Standard         | 059000 7    | 20 •            |               |                       |                                   |
| able                 | 75             | Standard         | 85900-2     | 26 🗸            |               |                       |                                   |
| able                 | /6             | UO-Site-20       | 20000CZ     | 100 -           |               | <u> </u>              |                                   |
| able                 | 17             | UO-VM            | -86         | 101 🗸 🔿         |               | <ul> <li>✓</li> </ul> |                                   |
| able                 | 78             | UO-E164          | 00CZ        | 102 🗸 🛁         |               |                       |                                   |
| ble                  | 79             |                  |             | - <b>v</b> →    |               | ✓                     |                                   |
| ble                  | 80             |                  |             | - <b>v</b>      |               | ✓                     |                                   |
| ble                  | 81             |                  |             | - × -           |               | ✓                     |                                   |
| able                 | 82             |                  |             |                 |               |                       |                                   |
| ble                  | 02             |                  |             |                 |               |                       | 0                                 |
| ble                  | 0.5            |                  |             | - • -           |               |                       |                                   |
| ble                  | 84             |                  |             | - • -           |               | <u> </u>              |                                   |
| ble                  | 85             |                  |             | - <b>v</b> →    |               | <ul> <li>✓</li> </ul> |                                   |
| ble                  | 86             |                  |             | - 🗸 —)          |               |                       |                                   |
| ble                  | 87             |                  |             | - <b>v</b> →    |               | ✓                     |                                   |
| ble                  | 88             |                  |             |                 |               | ✓                     |                                   |
| ble                  | 89             |                  |             |                 |               | ✓                     |                                   |
| ble                  | 90             |                  |             |                 |               |                       | Ē                                 |
| ble                  |                |                  |             | ·····           |               |                       |                                   |
| ble                  | Seite 1 von 10 |                  | H 4 1       | 13141516171819  |               | Ein                   | trage pro Seite <u>10 25 50</u> ; |
| able                 |                |                  |             |                 |               |                       |                                   |
| able                 | Übernehmen     | Rückgängig Hilfe |             |                 |               |                       |                                   |
| able                 | -              |                  |             |                 |               |                       |                                   |

Klicken Sie auf die **Routing-Tabelle** und geben Sie die folgenden Informationen ein: **Dedizierte Route**, **Route** und **min. COS (LCR Class of Service)** 

#### **OpenScape Business X Systemkonfiguration**

Konfiguration von Amtsleitungen

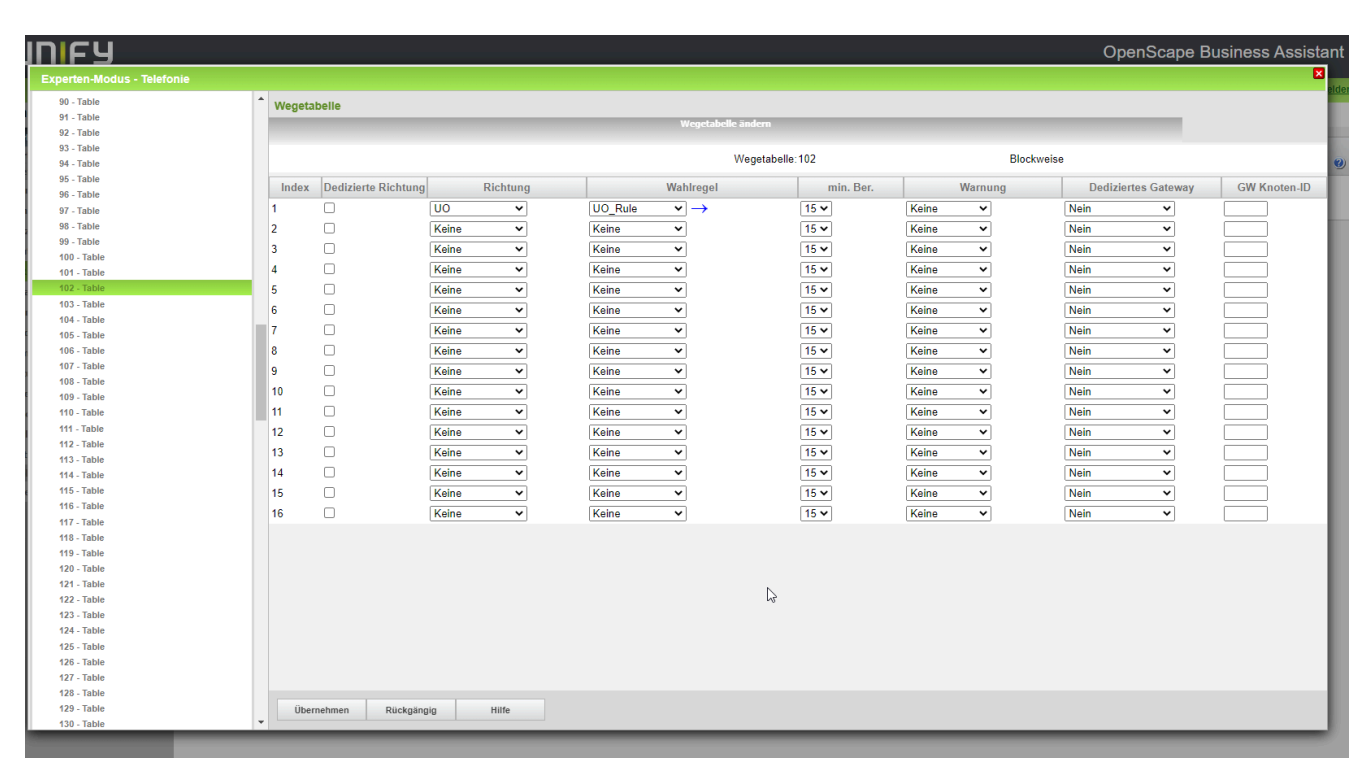

 Klicken Sie auf den blauen Pfeil neben Wählregel und geben Sie die folgenden Informationen ein: Regelname, Wählregelformat, Netzzugang und Typ.

| חבע                        |                       |                  |                             | OpenScape Business Ass |  |  |  |  |  |  |
|----------------------------|-----------------------|------------------|-----------------------------|------------------------|--|--|--|--|--|--|
| Experten-Modus - Telefonie |                       |                  |                             |                        |  |  |  |  |  |  |
| LCR-Flags                  | Wahlregel             |                  |                             |                        |  |  |  |  |  |  |
| Classes Of Service         |                       | Wahlregel ändern |                             |                        |  |  |  |  |  |  |
| Wahlplan                   | Pogolnamo             | Wahlrogolformat  | Vorfahron doe Notzanhiotore | Two                    |  |  |  |  |  |  |
| Wegetabelle                | 1 lonu                | Wannegenormat    | Vendmen des Netzanbieters   | Typ                    |  |  |  |  |  |  |
| Wahlregel                  | 1 ISDN                | A                | Hauptnetzanbieter 🗸         | Unbekannt 🗸            |  |  |  |  |  |  |
| Mehrere Standorte          | 2 SIP                 | Α                | Hauptnetzanbieter V         | Unbekannt V            |  |  |  |  |  |  |
|                            | 3 SIP lokal           | HE2A             | Hauptnetzanbieter 🗸         | Unbekannt 🗸            |  |  |  |  |  |  |
|                            | 4 MEB                 | E1A              | Corporate Network           | Anlagenrufnummer 🗸     |  |  |  |  |  |  |
|                            | 5 IP-Network          | A                | Corporate Network 🗸         | Unbekannt V            |  |  |  |  |  |  |
|                            | 6 Multi-Location      | BA               | Corporate Network           | Unbekannt 🗸            |  |  |  |  |  |  |
|                            | 7 Gateway call        | E1A              | Corporate Network V         | Unbekannt 🗸            |  |  |  |  |  |  |
|                            | 8 COInternat          | D0E4A            | Hauptnetzanbieter 🗸         | Unbekannt 🗸            |  |  |  |  |  |  |
|                            | 9 Add cc to Canoni    | D44E2A           | Hauptnetzanbieter V         | Ländervorwahl V        |  |  |  |  |  |  |
|                            | 10 National to Cano   | D44E3A           | Hauptnetzanbieter V         | Ländervorwahl V        |  |  |  |  |  |  |
|                            | 11 Internat to Can    | E3A              | Hauptnetzanbieter ×         | Ländervorwahl ¥        |  |  |  |  |  |  |
|                            | 12 SIR local Canoni   | HE2A             | Hauptnetzanbieter           |                        |  |  |  |  |  |  |
|                            | 13 Dial Site 20       | E10              | Habekappt                   | Labokaant              |  |  |  |  |  |  |
|                            | 14 Dial-316-20        | Diac             |                             |                        |  |  |  |  |  |  |
|                            |                       | D-86             | Unbekannt V                 | Anlagenrumummer V      |  |  |  |  |  |  |
|                            | 15 UO_Rule            | DUUEZA           | Unbekannt 🗸                 | Unbekannt 👻            |  |  |  |  |  |  |
|                            | 16 Site 25            | E1A              | Unbekannt V                 | Unbekannt 🗸            |  |  |  |  |  |  |
|                            | 1/                    |                  | Unbekannt V                 | Unbekannt 🗸            |  |  |  |  |  |  |
|                            | 18                    |                  | Unbekannt 🗸                 | Unbekannt 🗸            |  |  |  |  |  |  |
|                            | 19                    |                  | Unbekannt 🗸                 | Unbekannt 🗸            |  |  |  |  |  |  |
|                            | 20                    |                  | Unbekannt V                 | Unbekannt 🗸            |  |  |  |  |  |  |
|                            | 21                    |                  | Unbekannt 🗸                 | Unbekannt 🗸            |  |  |  |  |  |  |
|                            | 22                    |                  | Unbekannt 🗸                 | Unbekannt 🗸            |  |  |  |  |  |  |
|                            | 1                     |                  |                             |                        |  |  |  |  |  |  |
|                            | Seite 1 von 11        | Seite 1 von 11   |                             |                        |  |  |  |  |  |  |
|                            | Übernehmen Rückgängig | Hilfe            |                             |                        |  |  |  |  |  |  |

### 3.6 Konfiguration von Amtsleitungen

Amtsleitungen (Trunks) verbinden die Hardwareplattformen mit dem öffentlichen Fernsprechnetz (PSTN). Jeder Amtsleitung ist eine Route zuzuordnen, über die sich der Amtsleitung verschiedene Eigenschaften zuweisen lassen. Das OpenScape Business-System unterstützt keine Umlaute oder Sonderzeichen.

#### Schritt für Schritt

- 1) Navigieren Sie im WBM zu Expertenmodus > Telefonie-Server > Trunks/Routing > Route .
- 2) Suchen Sie die Unify Office-Amtsleitung und klicken Sie diese an.
- 3) Klicken Sie auf die Registerkarte Routing-Parameter ändern .
- 4) Aktivieren Sie das Flag Name in CO, um die Namensauflösung für eingehende Anrufe in Unify Office zu ermöglichen.
- 5) Deaktivieren Sie das Flag Richtungspräfix für eingehende Anrufe hinzufügen, um die Amtsleitungsbelegungsvorwahl auf dem Gerätedisplay und in den Journaleinträgen zu verbergen.
- **6)** Aktivieren Sie die Option **Immer DSP verwenden**, damit die Verbindung zum Internet-Telefoniedienstanbieter nur über einen DSP möglich ist.

| IIIF9                      |                          |                                                 |                                                                                                    | OpenScape Business Assistan |
|----------------------------|--------------------------|-------------------------------------------------|----------------------------------------------------------------------------------------------------|-----------------------------|
| Experten-Modus - Telefonie |                          |                                                 |                                                                                                    | 8                           |
| Leitungen/Vernetzung       | Richtung                 |                                                 |                                                                                                    |                             |
| Leitungen                  | Dishtuna inden           | Dichtungensesmater ändern                       |                                                                                                    | Consid December indece      |
| ▼Richtung                  |                          |                                                 |                                                                                                    | Spezial Farancea andem      |
| ISDN                       | Richtungsflags           |                                                 |                                                                                                    |                             |
| Rtg. 2                     |                          | Ziffernwiederholung ein:                        |                                                                                                    |                             |
| Rtg. 3                     |                          | Auswertung 2. Hörzeichen / Leitungsüberwachung: |                                                                                                    |                             |
| Rtg. 4                     |                          | Abwurf pro Richtung                             |                                                                                                    |                             |
| Rtg. 6                     |                          | Üb Disset 2.4 bile Audieu                       |                                                                                                    |                             |
| Rtg. 7                     |                          | OBDienst 5, 1 KHZ Audio:                        |                                                                                                    |                             |
| UC Suite                   |                          | RtgPräfix ergänzen kommend:                     |                                                                                                    |                             |
| Rtg. 9                     |                          | RtgPräfix ergänzen gehend:                      | Image: A start and a start and a start a start a st |                             |
| Rtg. 10                    |                          | Rufnr. mit internationalem / nationalem Präfix: |                                                                                                    |                             |
| Rtg. 11                    |                          | Fraiten zum Amt                                 |                                                                                                    |                             |
| Dto 13                     |                          | Freiton zum Amt.                                |                                                                                                    |                             |
| Rtg. 14                    |                          | Name im Amt:                                    |                                                                                                    |                             |
| Rtg. 15                    |                          | Segmentierung:                                  | ja 🗸                                                                                                    |                             |
| Networking                 |                          | UUS pro Richtung deaktivieren:                  |                                                                                                    |                             |
| QSIG-Leistungsmerkmale     |                          | ooo pro nienang dealameteri.                    |                                                                                                    |                             |
| MSN zuweisen               |                          | immer DSP benutzen:                             |                                                                                                    |                             |
| ISDN-Parameter             |                          |                                                 |                                                                                                    |                             |
|                            |                          | Pause vor Wahl:                                 | Hörtonauswertung 🗸                                                                                                    |                             |
|                            |                          | Amtsrufpause:                                   | Nach 6 s 🗸                                                                                                    |                             |
|                            |                          | Belegungsart:                                   | Linear 💙                                                                                                    |                             |
|                            |                          | Richtungsart:                                   | Amt 🐱                                                                                                    |                             |
|                            |                          | Nr-Typ, gehend:                                 | Unbekannt 🗸                                                                                                    | I                           |
|                            |                          | Rufnummer Typ:                                  | Intern 🗸                                                                                                    |                             |
|                            | Rerouting                |                                                 |                                                                                                    |                             |
|                            |                          | Richtungswechsel erlaubt:                       |                                                                                                    |                             |
|                            |                          | Rerouting aktiv:                                | Nein 🗸                                                                                                    |                             |
|                            |                          |                                                 |                                                                                                    |                             |
|                            | Übernehmen Rückgängig Hi | lfe                                             |                                                                                                    |                             |

Die direkte Nutzdatenverbindung zum ITSP ist deaktiviert.

### 3.7 Voicemail-Konfiguration

Die Voicemail-Nummer von Unify Office lautet \*86. Diese Nummer ist in OpenScape Business X LCR hinzuzufügen. Nach dem Hinzufügen der Nummer können die Benutzer ihre Voicemail über Unify Office anrufen.

#### Schritt für Schritt

| -9                    |                |            |                                |                             | OpenScap                              | e Business Ass             |
|-----------------------|----------------|------------|--------------------------------|-----------------------------|---------------------------------------|----------------------------|
| ten-Modus - Telefonie |                |            |                                |                             |                                       |                            |
|                       | Wahinian       |            |                                |                             |                                       |                            |
| Flags                 | wampian        | 111-1-1 2- |                                |                             |                                       |                            |
| es Of Service         |                | wampian ai | idem                           | wanipian anze               | igen                                  |                            |
| blan                  | Wahlplan       | Name       | Gewählte Ziffern               | Wegetabelle                 | PKZ Wahlkontrolle                     | Notbetrieb                 |
| tabelle               | 00             | Standard   | 85662                          | 20 🗸 🔶                      | · · · · · · · · · · · · · · · · · · · |                            |
| egel                  | 57             | Standard   | 856C0-Z                        | 20 ∨ →                      |                                       |                            |
| re standorte          | 58             | Standard   | 856C1Z                         | $20 \rightarrow$            |                                       |                            |
|                       | 59             | Standard   | 856CNZ                         | $20 \checkmark \rightarrow$ |                                       |                            |
|                       | 60             | Standard   | 856C00-Z                       | $20 \vee \rightarrow$       |                                       |                            |
|                       | 61             | Standard   | 857CZ                          | $22 \checkmark \rightarrow$ |                                       |                            |
|                       | 62             | Standard   | 857C0-Z                        | $22 \times \rightarrow$     |                                       |                            |
|                       | 63             | Standard   | 857017                         | 22 ×                        |                                       |                            |
|                       | 64             | Standard   | 857CNZ                         | 22 × →                      |                                       |                            |
|                       | 65             | Standard   | 857000-7                       | 22 ×                        |                                       | Ū.                         |
|                       | 66             | Standard   | 85907                          | 24                          |                                       |                            |
|                       | 67             | Chandraid  | 85862                          |                             |                                       |                            |
|                       | 60             | Standard   | 05000-2                        |                             |                                       |                            |
|                       | 00             | Standard   | 858012                         | 24 ♥ →                      |                                       |                            |
|                       | 70             | Standard   | 858CN2                         |                             |                                       |                            |
|                       | 70             | Standard   | 858C00-Z                       | $24 \checkmark \rightarrow$ |                                       |                            |
|                       | /1             | Standard   | 859CZ                          | $26 \sim \rightarrow$       |                                       |                            |
|                       | 72             | Standard   | 859C0-Z                        | $26 \sim \rightarrow$       |                                       |                            |
|                       | 73             | Standard   | 859C1Z                         | $26 \sim \rightarrow$       |                                       |                            |
|                       | 74             | Standard   | 859CNZ                         | 26 ✔ →                      |                                       |                            |
|                       | 75             | Standard   | 859C00-Z                       | $26 \checkmark \rightarrow$ |                                       |                            |
|                       | 76             | UO-Site-20 | 20000CZ                        | 100 🗸 🔶                     |                                       |                            |
|                       | 77             | UO-VM      | -86                            | 101 -                       |                                       |                            |
|                       | 78             | UO-E164    | 00CZ                           | 102 ->                      |                                       |                            |
|                       | 79             |            |                                | · • →                       |                                       |                            |
|                       | 80             |            |                                | · · ·                       |                                       |                            |
|                       | 81             |            |                                | · · ·                       |                                       |                            |
|                       | 82             |            |                                | · · ·                       |                                       |                            |
|                       | 83             |            |                                | · · ·                       |                                       |                            |
|                       | Seite 1 von 10 | 1 1        | 4 4 1213141516171819           |                             | Fint                                  | träne pro Seite 10 25 50 1 |
|                       | Oche i voli iu |            | A 16 (212) 212 (212) 212 (212) |                             | Citri                                 | age pro cone x 22 22 X     |
|                       |                |            |                                |                             |                                       |                            |

1) Navigieren Sie im WBM zu Expertenmodus > Telefonie-Server > LCR > Wählplan.

## 2) Fügen Sie die Voicemailnummer in die Tabelle ein und klicken Sie auf die Routing-Tabelle.

| U    | nify                       |   |        |             |            |          |              |         |              |           |       |         | OpenSo     | cape Bus  | iness Assist | an   |
|------|----------------------------|---|--------|-------------|------------|----------|--------------|---------|--------------|-----------|-------|---------|------------|-----------|--------------|------|
|      | Experten-Modus - Telefonie |   |        |             |            |          |              |         |              |           |       |         |            |           | E            | 3    |
|      | 69 - Table                 |   | Wegeta | belle       |            |          |              |         |              |           |       |         |            | ĺ         | v            | e la |
| m    | 70 - Table                 |   | megeta | io en e     |            | _        |              | Weneta  | belle ändern |           | _     |         |            |           |              | 12   |
| per  | 71 - Table                 |   |        |             |            |          |              |         |              |           |       |         |            |           |              | 12   |
| lar  | 72 - Table                 |   |        |             |            |          |              |         | Wegetabelle  | 101       |       | Blocky  | voise      |           |              | T.   |
| ele  | 73 - Table                 |   |        |             |            |          |              |         | Wegetabelle. |           |       | Diocky  | 10130      |           |              | - 1  |
| iru  | 75 - Table                 |   | Index  | Dedizierte  | Ric        | htung    | 1            | Nahlreg | el           | min. Ber. | V     | Varnung | Dedizierte | s Gateway | GW Knoten-ID |      |
| ich  | 76 - Table                 |   | 1      |             | 10         | ~        | Dial-UO-VM   | ~       | <b>→</b>     | 15 ¥      | Keine | ×       | Nein       | ~         |              | 18   |
| ICH. | 77 - Table                 |   |        | 0           | 00         | -        | Dial-00-Vivi | -       | -            | 15 -      | Keine | •       | INEIII     |           |              | - 8  |
| etz  | 78 - Table                 |   | 2      |             | Keine      | ~        | Keine        | ~       |              | 15 🗸      | Keine | ~       | Nein       | ~         |              |      |
| lou  | 79 - Table                 |   | 3      |             | Keine      | ~        | Keine        | ~       |              | 15 🗸      | Keine | ~       | Nein       | ~         |              |      |
| CR   | 80 - Table                 |   | 4      |             | Keine      | ~        | Keine        | ~       |              | 15 🗸      | Keine | ~       | Nein       | ~         |              |      |
| iora | 81 - Table                 |   | 5      |             | Keine      | ~        | Keine        | ~       |              | 15 ¥      | Keine | ~       | Nein       | ~         |              |      |
|      | 82 - Table                 |   |        |             | Kaina      |          | Keine        |         |              | 15.44     | Kalaa |         | Neie       |           |              |      |
| em   | 83 - Table                 |   | 0      | 0           | Kellie     | -        | Keine        | •       |              | 15 •      | Keine | •       | INEIN      |           |              |      |
| ore  | 84 - Table                 |   | 7      | U           | Keine      | ~        | Keine        | ~       |              | 15 🗸      | Keine | ~       | Nein       | ~         |              | 1    |
| lom  | 85 - Table                 |   | 8      |             | Keine      | ~        | Keine        | ~       |              | 15 🗸      | Keine | ~       | Nein       | ~         |              |      |
| eit  | oo - Table                 |   | 9      |             | Keine      | ~        | Keine        | ~       |              | 15 🗸      | Keine | ~       | Nein       | ~         |              | 1    |
| len  | 88 - Table                 |   | 10     |             | Keine      | ~        | Keine        | ~       |              | 15 ¥      | Keine | ~       | Nein       | ~         |              |      |
|      | 89 - Table                 |   |        | 0           | Keller     |          | Kolno        |         |              | 45.0      | IZ-1  |         | Nete       |           |              |      |
| Inse | 90 - Table                 |   |        |             | Keine      | <b>•</b> | Keine        | •       |              | 15 •      | Keine | •       | INEIN      |           |              |      |
| ayl  | 91 - Table                 |   | 12     |             | Keine      | ~        | Keine        | ~       |              | 15 🗸      | Keine | ~       | Nein       | ~         |              |      |
| tat  | 92 - Table                 |   | 13     |             | Keine      | ~        | Keine        | ~       |              | 15 🗸      | Keine | ~       | Nein       | ~         |              |      |
| ppl  | 93 - Table                 |   | 14     |             | Keine      | ~        | Keine        | ~       |              | 15 🗸      | Keine | ~       | Nein       | ~         |              |      |
| Idle | 94 - Table                 |   | 15     |             | Keine      | ~        | Keine        | ~       |              | 15 ¥      | Keine | ~       | Nein       | ~         |              | 1    |
| а.   | 95 - Table                 |   | 10     | 0           | Keine      | •        | Keine        | •       |              | 45.00     | Keine |         | Net        |           |              | 1    |
|      | 96 - Table                 |   | 16     | U           | Keine      | ~        | Keine        | ~       |              | 15 🗸      | Keine | ~       | Nein       | ~         |              | -R   |
|      | 97 - Table                 |   |        |             |            |          |              |         |              |           |       |         |            |           |              | 1    |
|      | 98 - Table                 |   |        |             |            |          |              |         |              |           |       |         |            |           |              | 1    |
|      | 99 - Table                 |   |        |             |            |          |              |         |              |           |       |         |            |           |              | 1    |
|      | 100 - Table                |   |        |             |            |          |              |         |              |           |       |         |            |           |              | 1    |
|      | 102 - Table                |   |        |             |            |          |              |         |              |           |       |         |            |           |              |      |
|      | 103 - Table                |   |        |             |            |          |              |         |              |           |       |         |            |           |              |      |
|      | 104 - Table                |   |        |             |            |          |              |         |              |           |       |         |            |           |              |      |
|      | 105 - Table                |   | Über   | mehmen Diio | kašnaja    | Hilfe    |              |         |              |           |       |         |            |           |              |      |
|      | 106 - Table                | Ŧ | Ober   | Ruc         | v Ban Bi B | mie      |              |         |              |           |       |         |            |           |              |      |
|      |                            |   | _      |             | _          | _        |              | _       | _            |           | _     | _       | _          | _         | _            |      |

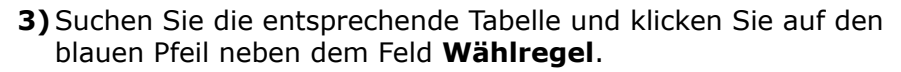

| INFY                       |   |                         |            |        |           | •                    | OpenScape Business Assista |  |  |  |  |
|----------------------------|---|-------------------------|------------|--------|-----------|----------------------|----------------------------|--|--|--|--|
| Experten-Modus - Telefonie |   |                         |            |        |           | 3                    |                            |  |  |  |  |
| 74 - Table                 |   |                         |            |        |           |                      |                            |  |  |  |  |
| 75 - Table                 |   | Wahlregel               |            |        |           |                      |                            |  |  |  |  |
| 76 - Table                 |   | Wahlregel ändern        |            |        |           |                      |                            |  |  |  |  |
| 77 - Table                 |   |                         |            |        |           |                      |                            |  |  |  |  |
| 78 - Table                 |   | Regelname               | Wahlregelf | ormat  | Verfahr   | en des Netzanbieters | Тур                        |  |  |  |  |
| 79 - Table                 |   | 14 Dial-UO-VM           | D*86       | ]      | Unbekannt | ~                    | Anlagenrufnummer 🗸         |  |  |  |  |
| 80 - Table                 |   |                         |            | ,<br>, |           |                      |                            |  |  |  |  |
| 81 - Table                 |   |                         |            |        |           |                      |                            |  |  |  |  |
| 82 - Table                 |   |                         |            |        |           |                      |                            |  |  |  |  |
| 83 - Table                 |   |                         |            |        |           |                      |                            |  |  |  |  |
| 84 - Table                 |   |                         |            |        |           |                      |                            |  |  |  |  |
| 85 - Table                 |   |                         |            |        |           |                      |                            |  |  |  |  |
| 86 - Table                 |   |                         |            |        |           |                      |                            |  |  |  |  |
| 87 - Table                 |   |                         |            |        |           |                      |                            |  |  |  |  |
| 88 - Table                 |   |                         |            |        |           |                      |                            |  |  |  |  |
| 89 - Table                 |   |                         |            |        |           |                      |                            |  |  |  |  |
| 90 - Table                 |   |                         |            |        |           |                      |                            |  |  |  |  |
| 91 - Table                 |   |                         |            |        |           |                      |                            |  |  |  |  |
| 92 - Table                 |   |                         |            |        |           |                      |                            |  |  |  |  |
| 93 - Table                 |   |                         |            |        |           |                      |                            |  |  |  |  |
| 94 - Table                 |   |                         |            |        |           |                      |                            |  |  |  |  |
| 95 - Table                 |   |                         |            |        |           |                      |                            |  |  |  |  |
| 96 - Table                 |   |                         |            |        |           |                      |                            |  |  |  |  |
| 97 - Table                 |   |                         |            |        |           |                      |                            |  |  |  |  |
| 98 - Table                 |   |                         |            |        |           |                      |                            |  |  |  |  |
| 99 - Table                 |   |                         |            |        |           |                      |                            |  |  |  |  |
| 100 - Table                |   |                         |            |        |           |                      |                            |  |  |  |  |
| 101 - Table                |   |                         |            |        |           |                      |                            |  |  |  |  |
| 102 - Table                |   |                         |            |        |           |                      |                            |  |  |  |  |
| 103 - Table                |   |                         |            |        |           |                      |                            |  |  |  |  |
| 104 - Table                |   |                         |            |        |           |                      |                            |  |  |  |  |
| 105 - Table                |   |                         |            |        |           |                      |                            |  |  |  |  |
| 106 - Table                |   |                         |            |        |           |                      |                            |  |  |  |  |
| 107 - Table                |   |                         |            |        |           |                      |                            |  |  |  |  |
| 108 - Table                |   |                         |            |        |           |                      |                            |  |  |  |  |
| 109 - Table                |   |                         |            |        |           |                      |                            |  |  |  |  |
| 110 - Table                |   |                         |            |        |           |                      |                            |  |  |  |  |
| 111 - Table                |   |                         |            |        |           |                      |                            |  |  |  |  |
| 112 - Table                |   |                         |            |        |           |                      |                            |  |  |  |  |
| 113 - Table                |   | Übernehmen Rückgängig H | fe         |        |           |                      |                            |  |  |  |  |
| 114 - Table                | Ŧ |                         |            |        |           |                      |                            |  |  |  |  |

4) Geben Sie den Regelname, das Format der Wählregel, den Netzzugang und den Typein.

5) Klicken Sie auf Übernehmen.